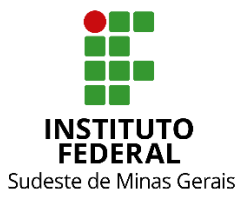

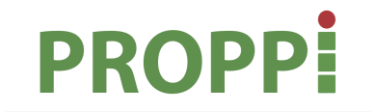

Pró-Reitoria de Pesquisa, Pós-Graduação e Inovação

## MINISTÉRIO DA EDUCAÇÃO SECRETARIA DE EDUCAÇÃO PROFISSIONAL E TECNOLÓGICA INSTITUTO FEDERAL DE EDUCAÇÃO, CIÊNCIA E TECNOLOGIA DO SUDESTE DE MINAS GERAIS PRÓ REITORIA DE PESQUISA, PÓS-GRADUAÇÃO E INOVAÇÃO DIRETORIA DE PESQUISA E PÓS-GRADUAÇÃO

Rua Luz Interior, 360 – 5º andar – Santa Luzia – 36030-776 – Juiz de Fora – MG Telefones: (32) 32574111 / (32) 32574112 / (32) 32574113 / (32) 32574161

## INSTRUÇÃO NORMATIVA Nº 04/2020 – PROPPI

Dispõe sobre as rotinas e procedimentos para execução do Ensino Remoto Emergencial (ERE) para os cursos de Pós-Graduação.

Art. 1º. O cronograma do Ensino Remoto Emergencial (ERE) deverá ser cumprido nas seguintes etapas, conforme Quadro 1:

Quadro 1 – Cronograma das etapas do ERE para os cursos de pós-Graduação

| Descrição da etapa                                                                                                    | Responsabilidade                                                           | Forma de<br>comunicação                                                                            | Data-limite                            |
|----------------------------------------------------------------------------------------------------|----------------------------------------------------------------------------|----------------------------------------------------------------------------------------------------|----------------------------------------|
| Encaminhamento do calendário<br>aprovado no Conselho de <i>Campus</i><br>para a PROPPI                                                                                                    | Diretoria de<br>Pesquisa ou órgão<br>equivalente do<br><i>Campus</i>       | Por e-mail, para<br>a Pró-Reitoria<br>de Pesquisa,<br>Pós-Graduação<br>e Inovação<br>(PROPPI)      | Até 02 de<br>setembro<br>de 2020       |
| Envio do Planejamento do ERE-Pós-<br>graduação (Anexo I da Resolução<br>CONSU nº 33/2020) e indicação das<br>disciplinas que serão ofertadas no<br>ERE relativas ao 1º semestre de<br>2020 (cursos <i>Lato</i> e <i>Stricto sensu</i> ) | Coordenador(a) do<br>Curso                                                 | Por e-mail, para<br>a Diretoria de<br>Pós-Graduação<br>do <i>campus</i> ou<br>órgão<br>equivalente | Até <b>4 de</b><br>setembro<br>de 2020 |
| Envio do Planejamento do ERE-Pós-<br>graduação (Anexo I da Resolução<br>CONSU nº 33/2020) e indicação das<br>disciplinas que serão ofertadas no                                                                                         | Diretoria de Pós-<br>Graduação ou<br>órgão equivalente<br>do <i>campus</i> | Por e-mail, para<br>a Pró-Reitoria<br>de Pesquisa,<br>Pós-Graduação                                | Até <b>8 de</b><br>setembro<br>de 2020 |

| ERE relativas ao 1º semestre de 2020 (cursos <i>Lato</i> e <i>Stricto</i> sensu)                                                                               |                                                                                        | e Inovação<br>(PROPPI)                                                                       |                                                              |
|----------------------------------------------------------------------------------------------------|----------------------------------------------------------------------------------------|----------------------------------------------------------------------------------------------|--------------------------------------------------------------|
| Divulgação da listagem de disciplinas<br>ofertadas no ERE relativas ao 1º<br>semestre de 2020 (cursos <i>Lato</i> e<br><i>Stricto sensu</i> )                  | Diretoria de Pós-<br>Graduação ou<br>órgão equivalente<br>do <i>campus</i> e<br>PROPPI | No sítio<br>institucional do<br><i>campus</i> e do IF<br>Sudeste MG                          | Até <b>10 de</b><br>setembro<br>de 2020                      |
| Lançamento das disciplinas a serem<br>ofertadas (em caso de modificação<br>das disciplinas cadastradas em<br>março de 2020).                                   | Secretaria<br>Acadêmica e<br>Coordenação de<br>cursos de pós-<br>graduação             | SIGAA                                                                                        | De <b>11 a 15</b><br><b>de</b><br><b>setembro</b><br>de 2020 |
| Ajuste de matrícula <i>on-line</i> para os<br>estudantes dos cursos <i>Stricto sensu</i><br>(verificar <u>Anexo I desta Instrução</u><br><u>Normativa</u> )    | Estudantes de<br>cursos Stricto<br>Sensu                                               | Portal discente<br>do SIGAA                                                                  | Até <b>18 de</b><br>setembro<br>de 2020                      |
| Cadastro no SIGAA do plano de<br>ensino adaptado, incluindo<br>conteúdos, metodologias,<br>avaliações, previsão do número de<br>aulas síncronas e assíncronas. | Docentes dos<br>cursos de pós-<br>graduação                                            | Portal docente<br>do SIGAA                                                                   | Até <b>21 de</b><br>setembro<br>de 2020                      |
| Publicação da listagem de estudantes matriculados nos cursos <i>Lato sensu</i> e nas disciplinas <i>Stricto sensu</i> .                                        | Diretoria de Pós-<br>Graduação ou<br>órgão equivalente<br>do <i>campu</i> s            | Portal<br>Institucional –<br>Cada <i>Campu</i> s                                             | Até <b>21 de</b><br>setembro<br>de 2020                      |
| Período de trancamento de<br>disciplinas e cursos ( <b>apenas para</b><br><b>estudantes de cursos Stricto</b><br><b>sensu</b> )                                | Estudantes de<br>cursos <i>Stricto</i><br><i>Sensu</i>                                 | Por e-mail, para<br>a Coordenação<br>de Curso                                                | Até <b>06 de</b><br>outubro de<br>2020*                      |
| Período para manifestação de reigresso em curso <i>Lato sensu</i>                                                                                              | Estudantes de<br>cursos <i>Lato sensu</i>                                              | Por e-mail, para<br>a Coordenação<br>do Curso                                                | Até <b>06 de</b><br>outubro de<br>2020*                      |
| Listagem dos alunos que solicitaram trancamento e reigresso                                                                                                    | Coordenador(a) de<br>curso ( <i>Lato</i> e<br><i>Stricto sensu</i> )                   | Por e-mail para<br>a Diretoria de<br>Pesquisa do<br><i>Campus</i> ou<br>órgão<br>equivalente | Até <b>09 de</b><br>outubro de<br>2020                       |
| Publicação da listagem dos alunos<br>que solicitaram trancamento e<br>reigresso                                                                                | Diretoria de<br>Pesquisa do<br><i>Campus</i> ou órgão<br>equivalente                   | Por meio de<br>ofício no<br>SIPAC, para a<br>PROPPI, com<br>cópia para A<br>DPPG (Reitoria)  | Até <b>16 de</b><br>outubro de<br>2020                       |

\*Data-limite para os *campi* nos quais o calendário aprovado da pós-graduação inicia as atividades em 21 de setembro de 2020. Para os *campi* nos quais o início for postergado, aplicar 15 dias a partir da data do início, de acordo com os incisos I e II do § 2º do Art. 3º da Resolução Consu nº 33/2020, de 28 de agosto de 2020.

I – Diretorias de Pós-Graduação dos campi (Quadro 2)

| Curso                                                                                 | E-mail                                                                         |
|---------------------------------------------------------------------------------------|--------------------------------------------------------------------------------|
| Diretoria de Pesquisa, Inovação e Pós-<br>Graduação do <i>Campus</i> Barbacena        | dpipg.barbacena@ifsudestemg.edu.br<br>dpipgatende.barbacena@ifsudestemg.edu.br |
| Diretoria de Pesquisa, Inovação e Pós-<br>graduação do <i>Campus</i> Juiz de Fora     | dpipg.jf@ifsudestemg.edu.br<br>posgraduacao.jf@ifsudestemg.edu.br              |
| Coordenação de Pesquisa, Pós-Graduação<br>e Inovação <i>Campus</i> Manhuaçu           | dppi.manhuacu@ifsudestemg.edu.br                                               |
| Diretoria de Extensão, Pesquisa, Pós-<br>Graduação e Inovação do <i>Campus</i> Muriaé | depi.muriae@ifsudestemg.edu.br                                                 |
| Diretoria de Pesquisa e Pós-graduação do<br><i>Campus</i> Rio Pomba                   | dppg.riopomba@ifsudestemg.edu.br                                               |
| Diretoria de Pesquisa e Extensão do<br><i>Campus</i> Santos Dumont                    | deppi.santosdumont@ifsudestemg.edu.br                                          |
| Diretoria de Extensão, Pesquisa e Pós-<br>Graduação do <i>Campus</i> São João del Rei | deppg.sjdr@ifsudestemg.edu.br                                                  |

Quadro 2 – E-mails das Diretorias de Pós-Graduação dos campi do IF Sudeste MG

II – Coordenação dos cursos de pós-graduação (Quadro 3)

Quadro 3 – E-mails das Coordenações dos cursos de pós-graduação do IF Sudeste MG

| Curso                                                       | Campus          | E-mail                                          |
|-------------------------------------------------------------|-----------------|-------------------------------------------------|
| Planejamento e<br>Gestão de Áreas<br>Naturais<br>Protegidas | Barbacena       | posareasprotegidas.barbacena@ifsudestemg.edu.br |
| Metodologia da<br>Educação Física<br>Escolar                | Juiz de<br>Fora | posef.jf@ifsudestemg.edu.br                     |
| Sustentabilidade<br>na Construção<br>Civil                  | Juiz de<br>Fora | sustentabilidade.jf@ifsudestemg.edu.br          |
| Cafeicultura<br>Sustentável                                 | Manhuaçu        | poscafeicultura.manhuacu@ifsudestemg.edu.br     |
| Desenvolvimento<br>de Sistemas Web                          | Manhuaçu        | possistemasweb.manhuacu@ifsudestemg.edu.br      |

| Curso MBA em<br>Marketing e<br>Relacionamento<br>com Foco no<br>Varejo                       | Muriaé              | mbamarketingerelacionamento.muriae@ifsudestemg.edu.br |
|----------------------------------------------------------------------------------------------|---------------------|-------------------------------------------------------|
| Especialização a<br>distância em<br>Agroecologia                                             | Rio Pomba           | posagroecologia.riopomba@ifsudestemg.edu.br           |
| Desenvolvimento<br>Web e Mobile                                                              | Rio Pomba           | poswebmobile.riopomba@ifsudestemg.edu.br              |
| Especialização a<br>distância em<br>Docência na<br>Educação<br>Profissional e<br>Tecnológica | Rio Pomba           | posdocenciaept.riopomba@ifsudestemg.edu.br            |
| Especialização<br>em Ensino de<br>Matemática e<br>Física                                     | Rio Pomba           | posdmafe.riopomba@ifsudestemg.edu                     |
| MBA em Gestão<br>Empreendedora                                                               | Rio Pomba           | mbagestaoempreendedora.riopomba@ifsudestemg.edu.br    |
| Mestrado<br>Profissional em<br>Ciência e<br>Tecnologia de<br>Alimentos                       | Rio Pomba           | ppgcta.riopomba@ifsudestemg.edu.br                    |
| Mestrado<br>Profissional em<br>Nutrição e<br>Produção Animal                                 | Rio Pomba           | posdzoo.riopomba@ifsudestemg.edu.br                   |
| Práticas<br>Pedagógicas na<br>Educação<br>Contemporânea                                      | Santos<br>Dumont    | pos.praticaspedagogicassd@ifsudestemg.edu.br          |
| Didática e<br>Trabalho Docente                                                               | São João<br>del Rei | pos.dtd.sjdr@ifsudestemg.edu.br                       |
| Engenharia de<br>Segurança do<br>Trabalho                                                    | São João<br>del Rei | posest.sjdr@ifsudestemg.edu.br                        |
| Qualidade de<br>Vida nas<br>Organizações                                                     | São João<br>del Rei | posqualidadevida.sjdr@ifsudestemg.edu.br              |

III – Pró-reitoria de Pesquisa, Pós-Graduação e Inovação - PROPPI (Quadro 4)

Quadro 4 – E-mail da PROPPI e da DPPG da Reitoria do IF Sudeste MG

| Setor                                                  | E-mail                    |
|--------------------------------------------------------|---------------------------|
| Pró-reitoria de Pesquisa, Pós-<br>Graduação e Inovação | proppi@ifsudestemg.edu.br |
| Diretoria de Pesquisa e Pós-<br>Graduação              | dppg@ifsudestemg.edu.br   |

§2º. Os estudantes de curso Stricto sensu que optarem pelo trancamento de disciplinas ou pelo trancamento do curso, deverão manifestar ciência e concordância com os termos do Regulamento Geral de Pós-Graduação do IF Sudeste MG, do Regulamento do Curso, da Resolução CONSU nº 33/2020 que aprovou o ERE para a pós-graduação e desta Instrução Normativa, no corpo do e-mail enviado.

I – O(a) estudante deverá, no corpo do e-mail, redigir o texto: 'venho por meio deste solicitar o tracamento XXXXXXX (do Mestrado Profissional em - nome do curso; ou das disciplinas – nome das disciplinas), a partir desta data. Após conversa com o(a) coordenador(a), estou ciente de todos os prazos e condições constantes no Regulamento Geral da Pós-Graduação do IF Sudeste MG, no Regulamento do meu curso e na Resolução CONSU nº 33/2020. O(a) estudante deverá inserir nome completo e matrícula ao final do texto do e-mail;

II – Os estudantes que não optarem pelo trancamento ou que não efetuarem alteração de matrícula em disciplinas, terão a matrícula em disciplinas automaticamente mantidas no Sistema Integrado de Gestão Acadêmica (SIGAA).

§3º. Os estudantes de curso *Lato Sensu* que optarem pelo reingresso, deverão manifestar ciência e concordância com os termos do Regulamento Geral de Pós-Graduação do IF Sudeste MG, do Projeto Político-Pedagógico do Curso (PPC), da Resolução CONSU nº 33/2020 que aprovou o ERE para a pós-graduação e desta Instrução Normativa, no corpo do e-mail enviado.

I O(a) estudante deverá, no corpo do e-mail, redigir o texto: venho por meio deste solicitar o desligamento no curso de especialização XXXXXX (nome do curso), a partir desta data, para fins de reingresso. Após conversa com o(a) coordenaor(a), estou ciente de todos os prazos e condições constantes no Regulamento Geral da Pós-Graduação do IF Sudeste MG, no Projeto Político-Pedagógico (PPC) do meu curso e na Resolução CONSU nº 33/2020. Inserir nome completo e matrícula ao final do e-mail;

II – Os estudantes que não optarem pelo reingresso terão a matrícula automaticamente confirmada no Sistema Integrado de Gestão Acadêmica (SIGAA).

§4º. O prazo para ajuste de disciplinas para os estudantes dos cursos *Stricto Sensu* deverá ser prevista no calendário acadêmico do *campus* e amplamente divulgada para os estudantes pelos coordenadores, obedecendo os prazos desta Instrução Normativa.

Art. 2º Para acesso aos conteúdos da Turma Virtual, os estudantes deverão realizar o autocadastro, conforme explicação do vídeo constante na reportagem do *link* <u>https://www.ifsudestemg.edu.br/noticias/reitoria/2020/agosto/video-explicativo-mostra-a-alunos-como-efetuar-cadastro-no-sigaa</u>

Art. 3º. Caberá aos coordenadores de curso:

I – A conferência dos planos de ensino, conforme orientação constante no inciso II do Art. 6º da Resolução Consu nº 33/2020;

II - O acompanhamento mensal das atividades como, por exemplo, o envio e avaliação dos formulários constantes nos incisos I e II do parágrafo único do Art. 7º da Resolução Consu nº 33/2020. III – Orientar os estudantes que optarem pelo reigresso ou trancamento (cf. art. 3º, §2º, incisos I e II) quanto aos prazos e condições.

IV – Inserir as disciplinas que serão ofertadas no âmbito do ERE no SIGAA, em caso de modificação do proposto em março de 2020.

Art. 4º. Outras orientações serão publicadas na medida em que houver necessidade de normatização específica, como a que tratará do preenchimento dos diários do SIGAA.

Art. 5º. Casos omissos serão resolvidos pelo Comitê de Pesquisa, Pós-graduação e Inovação (COPPI).

Art. 6º. Esta instrução normativa entra em vigor na data de sua publicação.

Juiz de Fora, 01 de setembro de 2020.

André Narvaes da Rocha Campos Pró-Reitor de Pesquisa, Pós-Graduação e Inovação Portaria 257/2019, D.O.U. 21/02/2019

## Anexo I – Fluxo para realização de matrícula online para os estudantes de cursos Stricto Sensu

Acesse o Portal Discente utilizando o link https://sig.ifsudestemg.edu.br/sigaa/public/home.jsf.

Clique na caixa azul "Login".

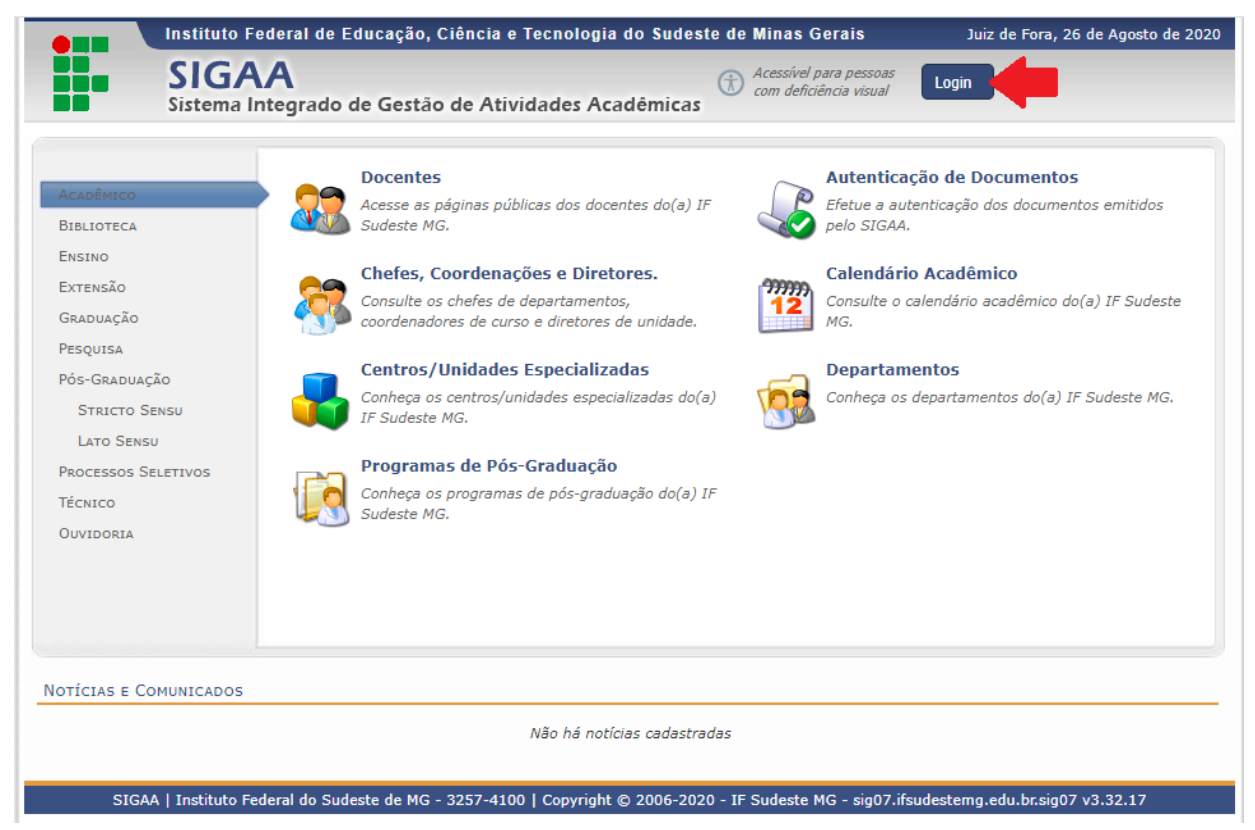

Nos campos "Usuário" e "Senha", adicione os seus dados e clique na caixa "Entrar".

| IF Sudeste MG - SIG                                           | GAA - Sistema Integrad                                                                                                    | o de Gestão de Atividade                                                | s Acadêmicas                                                     |                                                        |                                                                                     |  |  |  |
|---------------------------------------------------------------|----------------------------------------------------------------------------------------------------|-------------------------------------------------------------------------|------------------------------------------------------------------|--------------------------------------------------------|-------------------------------------------------------------------------------------|--|--|--|
|                                                               |                                                                                                    |                                                                         |                                                                  |                                                        |                                                                                     |  |  |  |
|                                                               |                                                                                                    |                                                                         |                                                                  |                                                        |                                                                                     |  |  |  |
| 0 sist                                                        | ema diferencia letras maiúscu                                                                                                    | ATE<br>Ilas de minúsculas APENAS                                        | NÇÃO!<br>na senha, portanto ela deve s                           | er digitada da mesma maneir                            | a que                                                                               |  |  |  |
|                                                               |                                                                                                    | no ca                                                                   | dastro.                                                          |                                                        |                                                                                     |  |  |  |
| SIGAA<br>(Acadêmico)                                          | SIPAC<br>(Administrativo)                                                                                                    | <b>SIGRH</b><br>(Sistema Integrado de<br>Gestão de Recursos<br>Humanos) | SIGPP<br>(Planejamento e Projetos)                               | SIGED<br>(Gestão Eletrônica de<br>Documentos)          | SIGAdmin<br>(Administração e<br>Comunicação)                                        |  |  |  |
|                                                               | Perdeu o e-mail de confirmação de cadastro? C <b>lique aqui para recuperá-lo.</b><br>Esqueceu o login? C <b>lique aqui para recuperá-lo.</b><br>Esqueceu a senha? C <b>lique aqui para recuperá-la.</b> |                                                                         |                                                                  |                                                        |                                                                                     |  |  |  |
|                                                               | Ent                                                                                                    | Usuário:                                                                |                                                                  |                                                        |                                                                                     |  |  |  |
|                                                               |                                                                                                    | Senha:                                                                  | trar                                                             |                                                        |                                                                                     |  |  |  |
|                                                               |                                                                                                    |                                                                         |                                                                  |                                                        |                                                                                     |  |  |  |
| Professor ou<br>caso ainda não possu<br>clique no li<br>Cadas | Funcionário,<br>a cadastro no SIGAA,<br>ink abaixo.<br>tre-se                                                                                                    | All<br>caso ainda não poss<br>clique no<br>Cada:                        | u <b>no,</b><br>Ja cadastro no SIGAA,<br>link abaixo.<br>Stre-se | Famil<br>caso ainda não possuz<br>clique no l<br>Cadas | <b>liares,</b><br>ım cadastro no SIGAA,<br>ink abaixo.<br><b>®</b><br><b>tre-se</b> |  |  |  |
| SIGAA                                                         | Instituto Federal do Sudeste de                                                                                                    | MG - 3257-4100   Copyright ©                                            | 2006-2020 - IF Sudeste MG - si                                   | g07.ifsudestemg.edu.br.sig07 - v                       | /3.32.17                                                                            |  |  |  |

Se você esqueceu os seus dados, poderá clicar nas opções para recuperá-los. Selecione a opção que precisa para obter as informações.

| IF Sudeste MG - SI                                           | GAA - Sistema Integra                                           | do de Gestão de Atividades                                                                              | s Acadêmicas                                                                          |                                                        |                                                           |
|--------------------------------------------------------------|-----------------------------------------------------------------|----------------------------------------------------------------------------------------------------|---------------------------------------------------------------------------------------|--------------------------------------------------------|-----------------------------------------------------------|
|                                                              |                                                                 |                                                                                                    |                                                                                       |                                                        |                                                           |
| O sist                                                       | tema diferencia letras maiúsc                                   | ATER<br>culas de minúsculas APENAS i<br>no ca                                                           | <b>VÇÃO!</b><br>na senha, portanto ela deve se<br>dastro.                             | er digitada da mesma maneii                            | ra que                                                    |
| SIGAA<br>(Acadêmico)                                         | SIPAC<br>(Administrativo)                                       | SIGRH<br>(Sistema Integrado de<br>Gestão de Recursos<br>Humanos)                                        | SIGPP<br>(Planejamento e Projetos)                                                    | SIGED<br>(Gestão Eletrônica de<br>Documentos)          | SIGAdmin<br>(Administração e<br>Comunicação)              |
|                                                              | Perdeu o<br>En                                                  | e-mail de confirmação de cao<br>Esqueceu o login? Clique<br>Esqueceu a senha? Clique<br>trar no Sistema | dastro? Clique aqui para reci<br>e aqui para recuperá-lo.<br>e aqui para recuperá-la. | uperá-lo.                                              |                                                           |
|                                                              |                                                                 | Usuário:<br>Senha:<br>En                                                                                | trar                                                                                  |                                                        |                                                           |
| Professor ou<br>caso ainda não possu<br>clique no l<br>Cadas | Funcionário,<br>la cadastro no SIGAA,<br>ink abaixo.<br>stre-se | Alu<br>caso ainda não possu<br>clique no<br>Cada:                                                       | uno,<br>ua cadastro no SIGAA,<br>link abaixo.<br>stre-se                              | Famil<br>caso ainda não possuu<br>clique no l<br>Cadas | liares,<br>am cadastro no SIGAA,<br>ink abaixo.<br>tre-se |
| SIGAA                                                        | Instituto Federal do Sudeste de                                 | ۱۹۵ - 3257-4100   Copyright ©                                                                           | 2006-2020 - IF Sudeste MG - sig                                                       | g07.ifsudestemg.edu.br.sig07 - \                       | v3.32.17                                                  |

Se você nunca acessou o SIGAA, clique em "Cadastre-se", na parte inferior da página, onde estão as informações para "Alunos".

| IF Sudeste MG - SIGAA - Sister                                    | na Integrado de Gestão de Atividades                | s Acadêmicas                                         |                                      |                                          |
|-------------------------------------------------------------------|-----------------------------------------------------|------------------------------------------------------|--------------------------------------|------------------------------------------|
|                                                                   |                                                     |                                                      |                                      |                                          |
|                                                                   |                                                     |                                                      |                                      |                                          |
|                                                                   | ATE                                                 | VÇÃO!                                                |                                      |                                          |
| O sistema diferencia le                                           | etras maiúsculas de minúsculas APENAS :<br>no ca    | na senha, portanto ela deve si<br>dastro.            | er digitada da mesma maneir          | ra que                                   |
|                                                                   |                                                     |                                                      |                                      |                                          |
| SIGAA SIPA                                                        | SIGRH<br>C (Sistema Integrado de                    | SIGPP                                                | SIGED                                | SIGAdmin                                 |
| (Acadêmico) (Administr                                            | ativo) Gestão de Recursos<br>Humanos)               | (Planejamento e Projetos)                            | (Gestao Eletronica de<br>Documentos) | (Administração e<br>Comunicação)         |
|                                                                   | (interior)                                          |                                                      |                                      |                                          |
|                                                                   | Perdeu o e-mail de confirmação de cao               | astro? Clique aqui para rec                          | uperá-lo.                            |                                          |
|                                                                   | Esqueceu o login? Clique<br>Esqueceu a senha? Cliqu | e aqui para recuperá-lo.<br>e aqui para recuperá-la. |                                      |                                          |
|                                                                   |                                                     |                                                      |                                      |                                          |
|                                                                   | Entrar no Sictoma                                   |                                                      |                                      |                                          |
|                                                                   | Usuário:                                            |                                                      |                                      |                                          |
|                                                                   | Senha:                                              |                                                      |                                      |                                          |
|                                                                   | En                                                  | trar                                                 |                                      |                                          |
|                                                                   |                                                     |                                                      |                                      |                                          |
|                                                                   |                                                     |                                                      |                                      |                                          |
| Professor ou Funcionário,<br>caso ainda não possua cadastro no SI | Alı<br>GAA, 📥 caso ainda não possi                  | uno,<br>ua cadastro no SIGAA,                        | Famil<br>caso ainda não possua       | l <b>iares,</b><br>am cadastro no SIGAA, |
| clique no link abaixo.                                            | clique no                                           | link abaixo.                                         | clique no l                          | ink abaixo.                              |
| Cadastre-se                                                       | Cada                                                | stre-se                                              | Cadas                                | tre-se                                   |
|                                                                   |                                                     |                                                      |                                      |                                          |
| SIGAA   Instituto Federal d                                       | lo Sudeste de MG - 3257-4100   Copyright ©          | 2006-2020 - IF Sudeste MG - si                       | g07.ifsudestemg.edu.br.sig07 - v     | /3.32.17                                 |

Adicione os dados solicitados. Em "Nível", selecione a opção STRICTO SENSU. Cadastre uma senha e a confirme. Clique na caixa "Cadastrar".

| IF Sudeste MG - SIGAA - s                            | istema Integrado de Gestão de Atividades Acadêmicas                                                                            |
|------------------------------------------------------|----------------------------------------------------------------------------------------------------|
| CADASTRO DE DISCENTE                                 |                                                                                                    |
| Para cadastrar-se no SIGAA é necessário<br>seletivo. | preencher o formulário abaixo. O cadastro só será validado se os dados digitados forem iguais aos dados informados no processo |
|                                                      | DADOS DO DISCENTE                                                                                                    |
|                                                      | Matrícula: *                                                                                                    |
|                                                      | Nível: * STRICTO SENSU                                                                                                    |
|                                                      | A pessoa é estrangeira e não possui CPF                                                                                        |
|                                                      | CPF/Login: *                                                                                                    |
|                                                      | Nome: *                                                                                                    |
|                                                      | RG: * (Digite apenas os números)                                                                                               |
|                                                      | Data de Nascimento: *                                                                                                    |
|                                                      | E-Mail: *                                                                                                    |
|                                                      | Ano/Semestre Inicial * (Ex.: 2006-2)                                                                                           |
|                                                      | Senha: *                                                                                                    |
|                                                      | Confirmar Senha: *                                                                                                    |
|                                                      | Cadastrar Cancelar                                                                                                    |
|                                                      | * Campos de preenchimento obrigatório.                                                                                         |
| SIGAA   Instituto Fed                                | eral do Sudeste de MG - 3257-4100   Copyright © 2006-2020 - IF Sudeste MG - sig07.ifsudestemg.edu.br.sig07 - v3.32.17          |

Clique na aba "Ensino", acesse "Matrícula On-Line" e "Realizar Matrícula".

| IF Sudeste MG - SIGAA -        | Sistema Integrado de Gestão | o de Atividades Aca                        | dêmicas                             | A+                 | • A-   Ajuda?   Tempo | de Sessão: 00:30 SAIR |
|--------------------------------|-----------------------------|--------------------------------------------|-------------------------------------|--------------------|-----------------------|-----------------------|
|                                |                             | Semestre atu                               | al: 2020.1                          | 🎯 Módulos          | 🔞 Caixa Postal        | 🍗 Abrir Chamado       |
|                                |                             | (11.04.06.01.01)                           |                                     | 📲 Menu Discente    | 🔗 Alterar senha       |                       |
| 📦 Ensino 🤞 Pesquisa  🤝 Extensã | io  Ações Associadas 📑 Bib  | olioteca 🙎 Bolsas i                        | 🚳 Ambientes                         | Virtuais 🏾 🍓 Outro | )S                    |                       |
| 👩 Consultar Minhas Notas       |                             |                                            |                                     |                    | Manga                 |                       |
| Emitir Atestado de Matrícula   | ne - Espeleología           |                                            |                                     |                    | mensag                | jens 🗾                |
| Emitir Histórico               |                             |                                            |                                     |                    | Meus Dados Pess       | oais                  |
| Emitir Declaração de Vínculo   |                             |                                            |                                     |                    |                       |                       |
| 📄 Alunos Aptos a Colar Grau    |                             |                                            |                                     | II X Todas         |                       |                       |
| Matrícula On-Line 🕨 🕨          | Realizar Matrícula          |                                            |                                     | II IV IOGGS        |                       |                       |
| Trancamento de Matrícula 🔸     | Ver Comprovante de Matríc   | ula                                        |                                     |                    |                       |                       |
| Produções Acadêmicas           | Ver Orientacões de Matrícul | a                                          |                                     | << Parar >>        |                       |                       |
|                                | Ver Resultado do Processam  | nento                                      |                                     |                    |                       |                       |
| Atividades de Campo            | Calendário suspenso         |                                            |                                     |                    |                       |                       |
| Calendário Acadêmico           |                             |                                            |                                     |                    |                       |                       |
| Consultas Gerais               | Curricular                  | Local                                      | Horario                             | Chat               |                       |                       |
| GESTÃO DA SEGURANÇA DE ALIMEN  | itos                        | DCTA 3                                     | (12/03/2020)<br>10/07/2020          | )- 🗐               |                       |                       |
| MICROBIOLOGIA DE ALIMENTOS PR  | RÁTICA                      | Laboratório de<br>Microbiologia - CTA<br>3 | 6T1234<br>(12/03/2020<br>10/07/2020 | )- 🗐<br>))         |                       |                       |
| SEMINÁRIO II                   |                             | DCTA 3                                     | 5M34<br>(12/03/2020<br>10/07/2020   | )- 🗐<br>))         |                       |                       |
| TECNOLOGIA DE FRUTAS E HORTAL  | IÇAS                        | Biblioteca - Sala<br>01                    | 5T123<br>(12/03/2020<br>10/07/2020  | )- <b>67</b><br>)) |                       |                       |
| TÓPICOS EM CIÊNCIA E TECNOLOGI | IA DE ALIMENTOS I           | DCTA 1                                     | 6M34<br>(12/03/2020<br>04/12/2020   | )- <b>E</b> ]      |                       |                       |
|                                |                             |                                            | Ver turn                            | nas anteriores     |                       |                       |

Em "Opções de Matrícula" há um quadrado com a palavra "DISCIPLINAS". Clique nele.

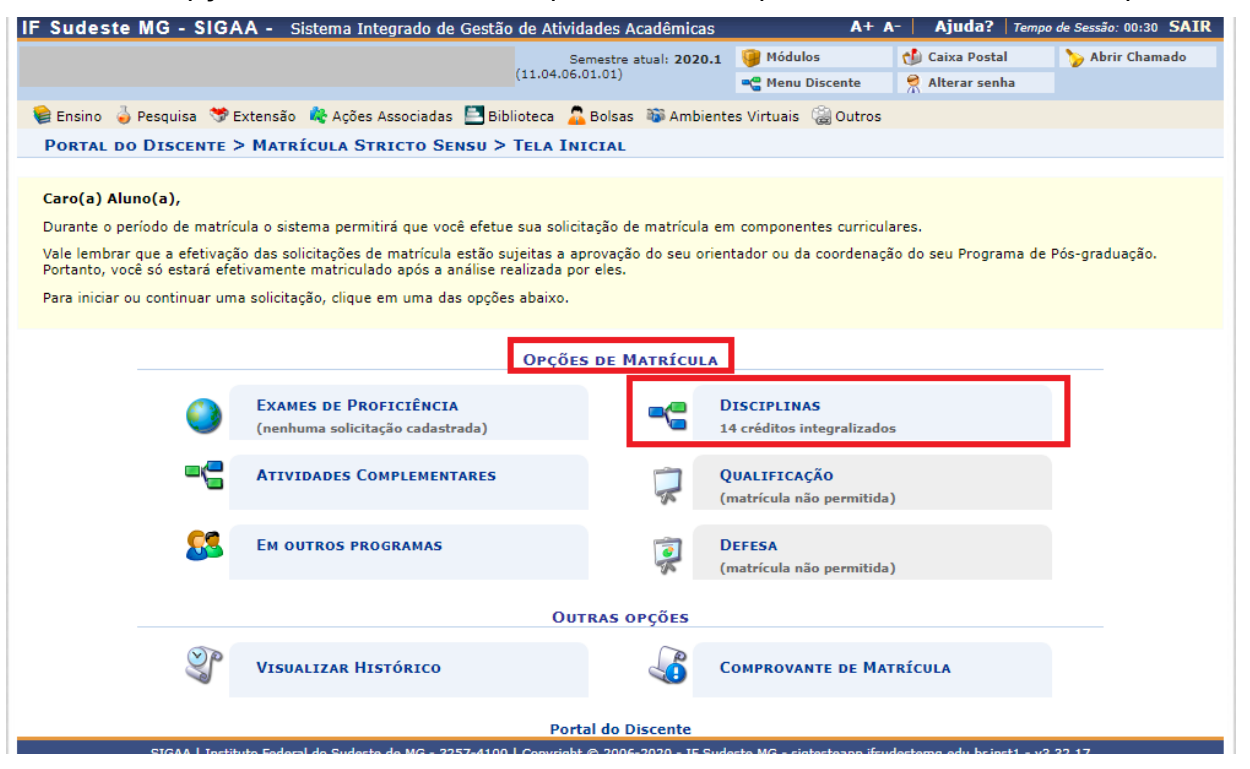

As disciplinas ofertadas no semestre serão listadas. Observe que existe sempre um ícone antes do código da disciplina. Este ícone tem uma bolinha com o sinal negativo (-) em vermelho ou positivo (+) em verde. As disciplinas em que você já está matriculado(a) estará com o ícone vermelho, com uma mensagem indicando que você não poderá selecionar. As disciplinas com o ícone verde estarão disponíveis para a sua escolha.

Confira o horário na disciplina e clique no quadradinho que está disposto antes da turma de interesse. Após selecionar todas as disciplinas, clique no quadrado ao final "Adicionar Turmas".

|      | adotto mo ororre obtenia megrado e                                                                                                    |                                            |                       |                               |                                            |                                                   |
|------|----------------------------------------------------------------------------------------------------|--------------------------------------------|-----------------------|-------------------------------|--------------------------------------------|---------------------------------------------------|
|      |                                                                                                    | Semestre atual: 2020.1<br>(11.04.06.01.01) | Módulos               | Caixa Postal                  | 🍗 Abrir C                                  | hamado                                            |
|      |                                                                                                    |                                            | 📲 Menu Discente       | n Alterar senha               |                                            |                                                   |
| Po   | rtal do Discente > Matrícula On-Line 2                                                                                                    | 2020.1 > Turmas Abertas do Pr              | OGRAMA                |                               |                                            |                                                   |
| Sele | ecione uma ou mais turmas da lista abaixo e confirme                                                                                                    | a seleção através do botão Adicionar Tu    | rmas, localizado no f | inal desta página.            |                                            |                                                   |
| Dúv  | vidas sobre as disciplinas do seu currículo? Clique Aqu                                                                                                    | i para ver seu currículo.                  |                       |                               |                                            |                                                   |
|      |                                                                                                    |                                            |                       |                               |                                            |                                                   |
| € t  | /oltar à<br>ela inicial                                                                                                    |                                            |                       |                               |                                            |                                                   |
| Da   | DOS DO DISCENTE                                                                                                    |                                            |                       |                               |                                            |                                                   |
|      | Discente:                                                                                                    | Ver histórico                              |                       |                               |                                            |                                                   |
|      | Curso:                                                                                                    |                                            |                       |                               |                                            |                                                   |
|      | curriculo.                                                                                                    |                                            |                       |                               |                                            |                                                   |
|      |                                                                                                    | 🔍: Ver detalhes da turma                   |                       |                               |                                            |                                                   |
|      | 📸: Não é permitida a matríc                                                                                                    | ula do discente na turma 🛛 📸: É peri       | nitida a matrícula d  | lo discente na turma          |                                            |                                                   |
|      | Turma Docente(s)                                                                                                    | ABERIAS PARA AS DISCIPLINAS DO             | SEU PROGRAMA          | Hor                           | ário                                       | Local                                             |
| CIÊN | ICIA E TECNOLOGIA DE ALIMENTOS                                                                                                    |                                            |                       |                               |                                            |                                                   |
| å    | CTA05028 - CIÊNCIA E TECNOLOGIA DA CARNE IN NATUR                                                                                                    | RA                                         |                       |                               |                                            |                                                   |
|      | Reference Reference Refere |                                            |                       | 6T12<br>10/0                  | (12/03/2020 -<br>7/2020)                   | DACC -<br>Laboratório de<br>Informática           |
| à    | CTA05005 - DISSERTAÇÃO DE MESTRADO I                                                                                                    |                                            |                       |                               |                                            |                                                   |
|      | Turma 01 ANDRE NARVAES DA ROCHA                                                                                                    | CAMPOS                                     |                       | 2M1;<br>5T45<br>(12/0<br>10/0 | 23 4T12345<br>5N21<br>03/2020 -<br>7/2020) | Laboratório de<br>Microbiologia -<br>CTA 3        |
| *    | CTA05011 - ESTATÍSTICA EXPERIMENTAL                                                                                                    |                                            |                       |                               |                                            |                                                   |
|      | Reference ANDRE NARVAES DA ROCHA                                                                                                    | CAMPOS                                     |                       | 7T11<br>- 10                  | 23 (12/03/2020                             | DCTA 3                                            |
| 2    | CTA05027 - GESTÃO DA SEGURANÇA DE ALIMENTOS [ +                                                                                                    | 1                                          |                       |                               |                                            |                                                   |
| à    | CTA05029 - INDUSTRIALIZAÇÃO DA CARNE                                                                                                    |                                            |                       |                               |                                            |                                                   |
|      | Reference and AUGUSTO ALOISIO BENEVEN                                                                                                    | IUTO JUNIOR                                |                       | 5T12<br>- 10,                 | 23 (12/03/2020<br>/07/2020)                | DCTA -<br>Unidade de<br>Processamento             |
| 4    | CTA05030 - MICROBIOLOGIA DE ALIMENTOS PRÁTICA [                                                                                                    | +]                                         |                       |                               |                                            | de Carries                                        |
| **   | CTA05018 - QUÍMICA DE ALIMENTOS                                                                                                    |                                            |                       |                               |                                            |                                                   |
|      | RAURICIO HENRIQUES LOUZ                                                                                                    | ZADA SILVA                                 |                       | 5T12<br>- 10                  | 23 (12/03/2020<br>/07/2020)                | DCTA 3                                            |
|      | CTA05004 - SEMINÁRIO II [ + ]                                                                                                    |                                            |                       |                               | ,                                          |                                                   |
| -    | CTA05019 - TECNOLOGIA DE BEBIDAS                                                                                                    |                                            |                       |                               |                                            |                                                   |
|      | Reference Contraction VANESSA RIANI OLMI SILVA                                                                                                    |                                            |                       | 6T1<br>10/0                   | 2 (12/03/2020 -<br>17/2020)                | Laboratório de<br>Análise<br>Sensorial -<br>CTA 3 |
|      | CTA05021 - TECNOLOGIA DE FRUTAS E HORTALIÇAS [ +                                                                                                    | 1                                          |                       |                               |                                            |                                                   |
| -    | CTA05022 - TECNOLOGIA DE PRODUTOS LÁCTEOS                                                                                                    |                                            |                       |                               |                                            |                                                   |
|      | Reference of the second second |                                            |                       | 5T12<br>(12/<br>10/0          | 234<br>03/2020 -<br>17/2020)               | Prédio Central<br>- PC - Sala 16                  |
|      | CTA05031 - TÓPICOS EM CIÊNCIA E TECNOLOGIA DE ALI                                                                                                    | IMENTOS I [ + ]                            |                       |                               |                                            |                                                   |
| -    | CTA05032 - TÓPICOS EM CIÊNCIA E TECNOLOGIA DE ALI                                                                                                    | MENTOS II                                  |                       |                               |                                            |                                                   |
|      | REDERICO SOUZALIMA CAL                                                                                                    | DONCELLI FRANCO                            |                       | 7N2<br>- 10                   | 31 (12/03/2020<br>/07/2020)                | DCTA 3                                            |
|      | •                                                                                                    | Adicionar Turmas                           |                       |                               |                                            |                                                   |

No quadro "Turmas Selecionadas", confira as disciplinas solicitadas. Caso você tenha adicionado alguma disciplina e não a deseja mais, ainda terá a opção de excluir, clicando no ícone lixeira. Confirme a solicitação de matrícula nas turmas, clicando no quadrado azul "Confirmar matrículas".

| Sudeste MG -            | SIGAA - Sis       | stema Integrado de Gestão                               | de Atividades Acadêmicas                        | A+ #                   | A- Ajuda? Temp                                                                                                    | o de Sessão:  |
|-------------------------|-------------------|---------------------------------------------------------|-------------------------------------------------|------------------------|----------------------------------------------------------------------------------------------------|---------------|
|                         |                   |                                                         | Semestre atual: 2020.1                          | 🎯 Módulos              | 🚯 Caixa Postal                                                                                                    | 🍗 Abrir       |
|                         |                   |                                                         | (11.04.06.01.01)                                | 📲 Menu Discente        | 🔗 Alterar senha                                                                                                    |               |
| i. As seguin            | tes turmas fora   | ım selecionadas com suces                               | so: CTA05005 - Turma 01, C                      | TA05032 - Turma 01     |                                                                                                    |               |
|                         |                   |                                                         |                                                 |                        |                                                                                                    | (x) fech      |
| Portal do Disce         | NTE > MATRÍ       | CULA ON-LINE 2020.1 >                                   | TURMAS SELECIONADAS                             |                        |                                                                                                    |               |
|                         |                   |                                                         |                                                 |                        |                                                                                                    |               |
| Caro(a) Aluno(a),       |                   |                                                         |                                                 |                        |                                                                                                    |               |
| Para efetivar sua solic | itação de matríci | ula é necessário pressionar o l                         | botão "Confirmar matrícula". Ap                 | oós este procedimento, | será possível imprimir                                                                                                    | o comprova    |
| sua solicitação, que d  | evera ser armaze  | induo.                                                  |                                                 |                        |                                                                                                    |               |
|                         |                   |                                                         |                                                 |                        |                                                                                                    |               |
| Voltar à tela inicial   | Ver as turmas do  |                                                         |                                                 |                        | Confirmed Confirmed Confir | nar<br>ulas 🗙 |
|                         | F 3. anna         |                                                         |                                                 |                        |                                                                                                    |               |
|                         | NTE               |                                                         |                                                 |                        |                                                                                                    |               |
| DADOS DO DISCLI         |                   |                                                         |                                                 |                        |                                                                                                    |               |
| Disce                   | ente:             |                                                         | Ver histórico                                   |                        |                                                                                                    |               |
| Cu<br>Currío            | irso:<br>culo:    |                                                         |                                                 |                        |                                                                                                    |               |
|                         |                   |                                                         |                                                 |                        |                                                                                                    |               |
| TURMAS SELECION         | NADAS             |                                                         |                                                 |                        |                                                                                                    |               |
|                         |                   |                                                         |                                                 |                        |                                                                                                    |               |
|                         |                   | 🛍: Remover                                              | Turma 🛛 🔇: Remover Todas                        | as Turmas              |                                                                                                    |               |
| Turma                   | Comp. Curric      | ular                                                    |                                                 |                        | СН                                                                                                    | Ações         |
| 01 *                    | CTA05005          | DISSERTAÇÃO DE MESTRA<br>Docente(s): ANDRE NARVAES DA   | ADO I<br>ROCHA CAMPOS                           |                        | 180                                                                                                    | <b>1</b>      |
| 01 *                    | CTA05032          | TÓPICOS EM CIÊNCIA E T<br>Docente(s): FREDERICO SOUZALI | ECNOLOGIA DE ALIMENTOS<br>MA CALDONCELLI FRANCO | II                     | 45                                                                                                    | Û             |
|                         |                   |                                                         |                                                 |                        | Total: 225 horas                                                                                                    | 0             |
|                         |                   |                                                         |                                                 |                        |                                                                                                    |               |

| hoje              |                        |     | Março 2020              |                                                                                                    |                                                                                                    | mes seman                                          |
|-------------------|------------------------|-----|-------------------------|----------------------------------------------------------------------------------------------------|----------------------------------------------------------------------------------------------------|----------------------------------------------------|
| Dom               | Seg                    | Ter | Qua                     | Qui                                                                                                    | Sexta                                                                                                    | Sáb                                                |
| 1                 | 2                      | 3   | 4                       | 5                                                                                                    | 5 (                                                                                                    | 5                                                  |
| 8                 | 9                      | 10  | 11                      | 12                                                                                                    | 2 13                                                                                                    | 6-20- 07105022                                     |
|                   |                        |     |                         | Sa CTA05002 - 101           Sa CTA05004 - T01           1p CTA050021 - T01           4p CTA05005 - T01           6:30p CTA05005 - T01           7:30p CTA05005 - T01                                                                                                | 9a CTA05031 - T01<br>10a CTA05031 - T01<br>10a CTA05031 - T01<br>1p CTA05030 - T01                                  | 7:30p CTA05032 -                                   |
| 15<br>7           | 16<br>a CTA05005 - T01 | 17  | 18<br>1p CTA05005 - TO1 | 19<br>7a CTA05027 - T01<br>9a CTA05004 - T01<br>1p CTA05004 - T01<br>4p CTA05005 - T01<br>6:30p CTA05005 - T01<br>7:30p CTA05005 - T01                                                                                                    | 2(<br><b>7a</b> CTA05027 - T01<br><b>9a</b> CTA05031 - T01<br><b>10a</b> CTA05031 - T01<br><b>1p</b> CTA05030 - T01 | <b>6:30p</b> CTA05032 -<br><b>7:30p</b> CTA05032 - |
| 22<br>7           | 23<br>a CTA05005 - T01 | 24  | 25<br>1p CTA05005 - T01 | 26<br>7a CTA05027 - T01<br>9a CTA05004 - T01<br>1p CTA05021 - T01<br>4p CTA05005 - T01<br>6:30p CTA05005 - T01<br>7:30p CTA05005 - T01                                                                                                    | 2<br>7a CTA05027 - T01<br>9a CTA05031 - T01<br>10a CTA05031 - T01<br>1p CTA05030 - T01                              | <b>6:30p</b> CTA05032 -<br><b>7:30p</b> CTA05032 - |
| 29 <mark>7</mark> | *a CTA05005 - T01      | 31  | 1p CTA05005 - T01       | 7a CTA05027 - T01           9a CTA05004 - T01           1p CTA05004 - T01           4p CTA05005 - T01           6:30p CTA05005 - T01           7:30p CTA05005 - T01                                                                                                 | 7a CTA05027 - T01<br>9a CTA05031 - T01<br>10a CTA05031 - T01<br>1p CTA05030 - T01                                   | <b>6:30p</b> CTA05032 -<br><b>7:30p</b> CTA05032 - |
| 5 7               | a CTA05005 - T01       | 7   | 1p CTA05005 - T01       | 7a         CTA05027         - T01           9a         CTA05004         - T01           1p         CTA05021         - T01           4p         CTA05005         - T01           6:30p         CTA05005         - T01           7:30p         CTA05005         - T01 | 7a CTA05027 - T01<br>9a CTA05031 - T01<br>10a CTA05031 - T01<br>1p CTA05030 - T01                                   | <b>6:30p</b> CTA05032 -<br><b>7:30p</b> CTA05032 - |

Na página seguinte, você poderá conferir se as disciplinas de interesse estão listadas. Em "Confirme os Seus Dados", preencha os campos "Data de Nascimento" e "Senha" e clique no quadrado "Confirmar Matrículas".

| F Sudeste MG -              | SIGAA -                   | Sistema Inte   | grado de Gestão          | de Atividades Acadêmicas               | 5                                             | A+                   | A- Aju                      | da?   Tempo de   | e Sessão: 00:30 SAI |
|-----------------------------|---------------------------|----------------|--------------------------|----------------------------------------|-----------------------------------------------|----------------------|-----------------------------|------------------|---------------------|
|                             |                           |                |                          | Semestre atual: 2020                   | .1 🍯 Módulo                                   | os                   | 🎲 Caixa                     | Postal           | ≽ Abrir Chamado     |
|                             |                           |                |                          | (11.04.06.01.01)                       | 📲 Menu I                                      | Discente             | 😤 Altera                    | ar senha         |                     |
| Por favo                    | r, confirme a             | senha para f   | azer a solicitação       | de matrículas.                         | ~                                             |                      |                             |                  | (x) fechar mensage  |
| PORTAL DO DISC              | ente > Mai                | rrícula On-    | LINE 2020.1 >            | <ul> <li>CONFIRMAÇÃO DE SOL</li> </ul> | ICITAÇÃO D                                    | E MATRÍO             | CULA                        |                  |                     |
| Ir ao Portal do<br>discente |                           |                |                          |                                        |                                               |                      |                             |                  |                     |
| DADOS DO DISCE              | INTE                      |                |                          |                                        |                                               |                      |                             |                  |                     |
| Disc<br>C<br>Curr           | ente:<br>Curso:<br>ículo: |                |                          | Ver histórico                          |                                               |                      |                             |                  |                     |
| TURMAS SELECIO              | NADAS                     |                |                          |                                        |                                               |                      |                             |                  |                     |
| _                           | _                         |                |                          |                                        |                                               |                      |                             |                  |                     |
| Turm                        | a Componen                | ite Curricular |                          |                                        | Local<br>Laboratório                          | Horário              |                             |                  |                     |
| 01                          | CTA05005                  | - DISSERTAÇÃ   | O DE MESTRADO I          | (180h )                                | de<br>Microbiologia<br>- CTA 3                | 2M123 41<br>(12/03/2 | T12345 5T45<br>020 - 10/07/ | 5 5N21<br>/2020) |                     |
| 01                          | CTA05032<br>(45h)         | - TÓPICOS EM   | CIÊNCIA E TECNO          | LOGIA DE ALIMENTOS II                  | DCTA 3                                        | 7N231 (1             | 2/03/2020 -                 | 10/07/2020)      |                     |
| 01                          | CTA05027                  | - GESTAO DA    | SEGURANÇA DE AL          | IMENTOS (60h )                         | DCTA 3                                        | 56M12 (1             | 12/03/2020 -                | - 10/07/2020)    |                     |
| 01                          | CTA05004                  | - SEMINARIO    | II (30h)                 |                                        | DCTA 3                                        | 5M34 (12             | 2/03/2020 - :               | 10/07/2020)      |                     |
| 01                          | CTA05021                  | - TECNOLOGIA   | DE FRUTAS E HO           | RTALIÇAS (45h )                        | Sala 01                                       | 5T123 (1             | 2/03/2020 -                 | 10/07/2020)      |                     |
| 01                          | CTA05031<br>(30h)         | - TÓPICOS EM   | CIÊNCIA E TECNO          | LOGIA DE ALIMENTOS I                   | DCTA 1                                        | 6M34 (12             | 2/03/2020 - (               | 04/12/2020)      |                     |
| 01                          | CTA05030                  | - MICROBIOLO   | IGIA DE ALIMENTO         | S PRÁTICA (60h )                       | Laboratório<br>de<br>Microbiologia<br>- CTA 3 | 6T1234 (             | 12/03/2020                  | - 10/07/2020)    |                     |
|                             |                           |                | CONFIRME SE              | us Dados                               |                                               |                      |                             |                  |                     |
|                             |                           | •              | Data de Nascimen<br>Senł | to: * 🛄                                |                                               |                      |                             |                  |                     |
|                             |                           |                | •                        | onfirmar Matrículas Can                | celar                                         |                      |                             |                  |                     |

Por fim, você deverá observar o aparecimento de uma mensagem na parte superior da tela indicando "Confirmação da solicitação de matrícula". Você poderá gerar o comprovante de solicitação clicando em "Imprimir comprovante".

|                                            | IG - 1               | SIGAA - S                                                                                            | istema Integrado de G                                                                        | estão de Atividades Acadêmic                                           | as                                                    | A+ A-                                                 | - Ajuda? Tel                                                                      | mpo de Sessão: 00:30 💈     |
|--------------------------------------------|----------------------|----------------------------------------------------------------------------------------------------|----------------------------------------------------------------------------------------------|------------------------------------------------------------------------|-------------------------------------------------------|-------------------------------------------------------|-----------------------------------------------------------------------------------|----------------------------|
|                                            |                      |                                                                                                    |                                                                                              | Semestre atual: 202                                                    | 0.1 🥑 Módula                                          | s                                                     | 🕩 Caixa Postal                                                                    | 🍃 Abrir Chamad             |
|                                            |                      |                                                                                                    |                                                                                              | (11.04.06.01.01)                                                       | 🔫 Menu I                                              | Discente                                              | 👮 Alterar senha                                                                   |                            |
| PORTAL DO                                  | DISCE                | NTE > MATR                                                                                           | ÍCULA ON-LINE 2020                                                                           | ).1 > Confirmação de so                                                | LICITAÇÃO DI                                          | MATRÍCU                                               | LA                                                                                |                            |
|                                            |                      |                                                                                                    |                                                                                              |                                                                        |                                                       |                                                       |                                                                                   |                            |
| o <b>nfirmação d</b> a<br>olicitação de Ma | a solici<br>atrícula | tação de mat<br>Nº 12750                                                                             | rícula                                                                                       |                                                                        |                                                       |                                                       |                                                                                   | Imprimir comprov           |
| Ir ao Portal do<br>discente                | þ                    |                                                                                                    |                                                                                              |                                                                        |                                                       |                                                       |                                                                                   |                            |
| DADOS DO D                                 | ISCEN                | TE                                                                                                   |                                                                                              |                                                                        |                                                       |                                                       |                                                                                   |                            |
|                                            | Disco                | nto                                                                                                  |                                                                                              | Ver histórico                                                          |                                                       |                                                       |                                                                                   |                            |
|                                            | Cu                   | rso:                                                                                                 |                                                                                              | Vermstorico                                                            |                                                       |                                                       |                                                                                   |                            |
|                                            | Curríc               | ulo:                                                                                                 |                                                                                              |                                                                        |                                                       |                                                       |                                                                                   |                            |
|                                            |                      |                                                                                                    |                                                                                              |                                                                        |                                                       |                                                       |                                                                                   |                            |
| TURMAS SEL                                 | ECION                | ADAS                                                                                                 |                                                                                              |                                                                        |                                                       |                                                       |                                                                                   |                            |
|                                            | Turma                | Componente                                                                                           | Curricular                                                                                   |                                                                        | Local                                                 | Horário                                               |                                                                                   |                            |
|                                            |                      |                                                                                                    |                                                                                              |                                                                        | Laboratório                                           |                                                       |                                                                                   |                            |
|                                            | 01                   | CTA05005 - (                                                                                         | DISSERTAÇÃO DE MESTR                                                                         | ADO I (180h )                                                          | de<br>Microbiologia<br>- CTA 3                        | 2M123 4T12<br>(12/03/202                              | 2345 5T45 5N21<br>0 - 10/07/2020)                                                 |                            |
|                                            | 01                   | CTA05032 -                                                                                           | TÓPICOS EM CIÊNCIA E T                                                                       | ECNOLOGIA DE ALIMENTOS II                                              | DCTA 3                                                | 7N231 (12/                                            | 03/2020 - 10/07/20                                                                | 020)                       |
|                                            |                      | (45n)                                                                                                |                                                                                              |                                                                        |                                                       |                                                       |                                                                                   |                            |
|                                            | 01                   | (45h)<br>CTA05027 - (                                                                                | 3ESTÃO DA SEGURANÇA                                                                          | DE ALIMENTOS (60h )                                                    | DCTA 3                                                | 56M12 (12/                                            | 03/2020 - 10/07/2                                                                 | 020)                       |
|                                            | 01<br>01             | (45h)<br>CTA05027 - (<br>CTA05004 - (                                                                | 3ESTÃO DA SEGURANÇA<br>3EMINÁRIO II (30h )                                                   | DE ALIMENTOS (60h )                                                    | DCTA 3<br>DCTA 3                                      | 56M12 (12/<br>5M34 (12/0                              | 03/2020 - 10/07/2<br>3/2020 - 10/07/20                                            | 020)<br>20)                |
|                                            | 01<br>01<br>01       | (45n)<br>CTA05027 - (<br>CTA05004 - S<br>CTA05021 - <sup>-</sup>                                     | 3ESTÃO DA SEGURANÇA<br>SEMINÁRIO II (30h )<br>'ECNOLOGIA DE FRUTAS                           | DE ALIMENTOS (60h )<br>E HORTALIÇAS (45h )                             | DCTA 3<br>DCTA 3<br>Biblioteca -<br>Sala 01           | 56M12 (12/<br>5M34 (12/0<br>5T123 (12/0               | 03/2020 - 10/07/2<br>3/2020 - 10/07/20<br>03/2020 - 10/07/20                      | 020)<br>20)<br>020)        |
|                                            | 01<br>01<br>01<br>01 | (45n)<br>CTA05027 - (<br>CTA05004 - 5<br>CTA05021 - <sup>-</sup><br>CTA05031 - <sup>-</sup><br>(30h) | SESTÃO DA SEGURANÇA<br>SEMINÁRIO II (30h )<br>FECNOLOGIA DE FRUTAS<br>FÓPICOS EM CIÊNCIA E T | DE ALIMENTOS (60h )<br>E HORTALIÇAS (45h )<br>ECNOLOGIA DE ALIMENTOS I | DCTA 3<br>DCTA 3<br>Biblioteca -<br>Sala 01<br>DCTA 1 | 56M12 (12/<br>5M34 (12/0<br>5T123 (12/0<br>6M34 (12/0 | 03/2020 - 10/07/2<br>3/2020 - 10/07/20<br>03/2020 - 10/07/20<br>3/2020 - 04/12/20 | 020)<br>20)<br>020)<br>20) |

A sua solicitação estará em processamento e você poderá verificar o resultado da solicitação acessando a aba "Ensino", "Matrícula On-Line", "Ver Orientações de Matrícula".

| IF Sudeste MG - SIGAA -                                                          | Sistema Integrado de Gestão de A                                                  | Atividades Acadêmicas                                         | A+ /                              | A-   A]Uda?   Tempo | de Sessão: 00:30 SAIR |
|----------------------------------------------------------------------------------|-----------------------------------------------------------------------------------|---------------------------------------------------------------|-----------------------------------|---------------------|-----------------------|
|                                                                                  |                                                                                   | Semestre atual: 2020.1                                        | 🎯 Módulos                         | 🍏 Caixa Postal      | 🍗 Abrir Chamado       |
|                                                                                  | (11.0                                                                             | )4.06.01.01)                                                  | 😋 Menu Discente                   | 🔗 Alterar senha     |                       |
| 📦 Ensino 🍦 Pesquisa  🤝 Extensã                                                   | o 🔌 Ações Associadas 🖹 Bibliotec                                                  | a 🙎 Bolsas 🔉 🕸 Ambiente                                       | s Virtuais 🛛 🖓 Outros             |                     |                       |
| <ul> <li>Consultar Minhas Notas</li> <li>Emitir Atestado de Matrícula</li> </ul> | o para aquisição de equipar                                                       | nento de informática                                          | está                              | Mensag              | jens 📄                |
| Emitir Histórico<br>Emitir Declaração de Vínculo                                 | tes em baixa condição socioeconômica po<br>editais para que eles também possam co | udessem adquirir serviços de i<br>omprar computadores, notebo | nternet, o IF<br>oks e tablets. O | Meus Dados Pess     | oais                  |
| Alunos Aptos a Colar Grau<br>Matrícula On-Line                                   | por pessoa. Os<br>Realizar Matrícula                                              | -                                                             | < II >> Todas                     |                     |                       |
| Trancamento de Matrícula 🔸                                                       | Ver Comprovante de Matrícula                                                      |                                                               |                                   |                     |                       |
| Produções Acadêmicas 🔹 🕨                                                         | Ver Orientações de Matrícula                                                      |                                                               | << Parar >>                       |                     |                       |
| Atividades de Campo                                                              | Ver Resultado do Processamento<br>Calendário suspenso                             |                                                               |                                   |                     |                       |
| Calendário Acadêmico                                                             | Curricular Loca                                                                   | al Horário                                                    | Chat                              |                     |                       |
| Consultas Gerais                                                                 | Labo                                                                              | pratório de 2M123 4T12                                        | 345                               |                     |                       |

Enquanto a sua solicitação não for atendida, o status continuará como "SUBMETIDA".

| Portal do Disce                                                                                                    | Siste                                                                                                    | EMA INTEGRA                                                                                                    | DO DE GESTÃO E<br>ACADÊMICAS<br>EM 26/08/2020 :                                                                                                 | ERAIS<br>E ATIVIDADES                                                                                                    | •                                                                                                    |                                                                                                    |                                                                                                    |                                                                                                    |                                                                                                    |                                                                                                    |                                                                                   |                                                                                                    |                                                                                    |                                                                                                    |                                                                                                    |                                                                                   |                                                                                                    |                                                           |                                                                   |                                                                                    |
|----------------------------------------------------------------------------------------------------|----------------------------------------------------------------------------------------------------|----------------------------------------------------------------------------------------------------|----------------------------------------------------------------------------------------------------|----------------------------------------------------------------------------------------------------|----------------------------------------------------------------------------------------------------|----------------------------------------------------------------------------------------------------|----------------------------------------------------------------------------------------------------|----------------------------------------------------------------------------------------------------|----------------------------------------------------------------------------------------------------|----------------------------------------------------------------------------------------------------|-----------------------------------------------------------------------------------|----------------------------------------------------------------------------------------------------|------------------------------------------------------------------------------------|----------------------------------------------------------------------------------------------------|----------------------------------------------------------------------------------------------------|-----------------------------------------------------------------------------------|----------------------------------------------------------------------------------------------------|-----------------------------------------------------------|-------------------------------------------------------------------|------------------------------------------------------------------------------------|
| C                                                                                                    | OMPROVANTE                                                                                                    | DE SOLIC                                                                                                    | <b>TTAÇÃO DE N</b><br>Íodo 2020.                                                                                                    | 1ATRÍCULA<br>1                                                                                                    | N°                                                                                                    |                                                                                                    |                                                                                                    |                                                                                                    |                                                                                                    |                                                                                                    |                                                                                   |                                                                                                    |                                                                                    |                                                                                                    |                                                                                                    |                                                                                   |                                                                                                    |                                                           |                                                                   |                                                                                    |
| Matrícula:<br>Discente:<br>Programa:<br>Curso:<br>Status:<br>Tipo:                                                                                                    |                                                                                                    |                                                                                                    |                                                                                                    |                                                                                                    |                                                                                                    |                                                                                                    |                                                                                                    |                                                                                                    |                                                                                                    |                                                                                                    |                                                                                   |                                                                                                    |                                                                                    |                                                                                                    |                                                                                                    |                                                                                   |                                                                                                    |                                                           |                                                                   |                                                                                    |
|                                                                                                    |                                                                                                    | <b>T</b>                                                                                                    |                                                                                                    | AS                                                                                                    |                                                                                                    |                                                                                                    |                                                                                                    |                                                                                                    |                                                                                                    |                                                                                                    |                                                                                   |                                                                                                    |                                                                                    |                                                                                                    |                                                                                                    |                                                                                   |                                                                                                    |                                                           |                                                                   |                                                                                    |
|                                                                                                    |                                                                                                    | IURMA                                                                                                    |                                                                                                    |                                                                                                    |                                                                                                    |                                                                                                    |                                                                                                    |                                                                                                    |                                                                                                    |                                                                                                    |                                                                                   |                                                                                                    |                                                                                    |                                                                                                    |                                                                                                    |                                                                                   |                                                                                                    |                                                           |                                                                   |                                                                                    |
| Componente Cur                                                                                                    | ricular                                                                                                    | TURMA                                                                                                    |                                                                                                    | Turma                                                                                                    | Local                                                                                                    | Situação                                                                                                    |                                                                                                    |                                                                                                    |                                                                                                    |                                                                                                    |                                                                                   |                                                                                                    |                                                                                    |                                                                                                    |                                                                                                    |                                                                                   |                                                                                                    |                                                           |                                                                   |                                                                                    |
| Componente Curi                                                                                                    | <b>ricular</b><br>Ão de mestrado i -                                                                                                    | 180h (REMATRI                                                                                                    | CULA)                                                                                                    | <b>Turma</b><br>Turma 01                                                                                                    | Local<br>Laboratório de<br>Microbiologia -<br>CTA 3                                                                       | Situação<br>SUBMETIDA                                                                                                 |                                                                                                    |                                                                                                    |                                                                                                    |                                                                                                    |                                                                                   |                                                                                                    |                                                                                    |                                                                                                    |                                                                                                    |                                                                                   |                                                                                                    |                                                           |                                                                   |                                                                                    |
| Componente Cur<br>CTA05005 - DISSERTAÇ<br>CTA05032 - TÓPICOS E<br>(REMATRICULA)                                                                                                    | r <b>icular</b><br>Ão de Mestrado I -<br>M CIÊNCIA E TECNOLO                                                                                             | 180h (REMATRI<br>DGIA DE ALIMEN                                                                                                    | CULA)<br>ITOS II - 45h                                                                                                    | Turma 01<br>Turma 01                                                                                                    | Local<br>Laboratório de<br>Microbiologia -<br>CTA 3<br>DCTA 3                                                             | Situação<br>SUBMETIDA<br>SUBMETIDA                                                                                    |                                                                                                    |                                                                                                    |                                                                                                    |                                                                                                    |                                                                                   |                                                                                                    |                                                                                    |                                                                                                    |                                                                                                    |                                                                                   |                                                                                                    |                                                           |                                                                   |                                                                                    |
| Componente Curr<br>CTA05005 - DISSERTAQ<br>CTA05032 - TÓPICOS E<br>(REMATRICULA)<br>Horários                                                                                                    | ricular<br>Ão de Mestrado I -<br>M CIÊNCIA E TECNOLO<br>Seg                                                                                              | 180h (REMATRI<br>DGIA DE ALIMEN<br>Ter                                                                                                    | CULA)<br>ITOS II - 45h<br>Qua                                                                                                    | Turma<br>Turma 01<br>Turma 01<br>Qui                                                                                                    | Local<br>Laboratório de<br>Microbiologia -<br>CTA 3<br>DCTA 3<br>Sex                                                      | Situação<br>SUBMETIDA<br>SUBMETIDA<br>SÁD                                                                             |                                                                                                    |                                                                                                    |                                                                                                    |                                                                                                    |                                                                                   |                                                                                                    |                                                                                    |                                                                                                    |                                                                                                    |                                                                                   |                                                                                                    |                                                           |                                                                   |                                                                                    |
| Componente Curr<br>TA05005 - DISSERTAQ<br>TA05032 - TÓPICOS E<br>(REMATRICULA)<br>Horários<br>07:00 - 08:00                                                                                                    | ricular<br>ÃO DE MESTRADO I -<br>M CIÊNCIA E TECNOLO<br>Seg<br>CTAOSOOS                                                                                  | 180h (REMATRI<br>DGIA DE ALIMEN<br>Ter                                                                                                    | CULA)<br>ITOS II - 45h<br>Qua<br>                                                                                                    | Turma<br>Turma 01<br>Turma 01<br>Qui<br>                                                                                                    | Local<br>Laboratório de<br>Microbiologia -<br>CTA 3<br>DCTA 3<br>DCTA 3                                                   | Situação<br>SUBMETIDA<br>SUBMETIDA<br>SÁb                                                                             |                                                                                                    |                                                                                                    |                                                                                                    |                                                                                                    |                                                                                   |                                                                                                    |                                                                                    |                                                                                                    |                                                                                                    |                                                                                   |                                                                                                    |                                                           |                                                                   |                                                                                    |
| Componente Curi<br>CTA05005 - DISSERTAÇ<br>CTA05032 - TÓPICOS E<br>REMATRICULA)<br>Horários<br>07:00 - 08:00<br>08:00 - 09:00                                                                                                    | ricular<br>ÃO DE MESTRADO I -<br>M CIÊNCIA E TECNOLO<br>Seg<br>CTAOSOOS<br>CTAOSOOS                                                                      | 180h (REMATRI<br>DGIA DE ALIMEN<br>Ter<br><br>                                                                                                    | CULA)<br>ITOS II - 45h<br>Qua<br>                                                                                                    | Turma 01<br>Turma 01<br>Turma 01<br>Qui<br><br>                                                                                                    | Local<br>Laboratório de<br>Microbiologia -<br>CTA 3<br>DCTA 3<br>DCTA 3<br>Sex<br>                                        | Situação<br>SUBMETIDJ<br>SUBMETIDJ<br>Sáb<br><br>                                                                     |                                                                                                    |                                                                                                    |                                                                                                    |                                                                                                    |                                                                                   |                                                                                                    |                                                                                    |                                                                                                    |                                                                                                    |                                                                                   |                                                                                                    |                                                           |                                                                   |                                                                                    |
| Componente Cur<br>CTA05005 - DISSERTAQ<br>CTA05032 - TÓPICOS E<br>(REMATRICULA)<br>Horários<br>07:00 - 08:00<br>08:00 - 09:00<br>09:00 - 10:00                                                                                                    | ricular<br>ÁO DE MESTRADO I -<br>M CIÊNCIA E TECNOLO<br>Seg<br>CTAOSOOS<br>CTAOSOOS<br>CTAOSOOS                                                          | 180h (REMATRI<br>180h (REMATRI<br>DGIA DE ALIMEN<br>Ter<br><br>                                                                                                    | CULA)<br>ITOS II - 45h<br>Qua<br><br>                                                                                                    | Turma 01<br>Turma 01<br>Turma 01<br>Qui<br><br>                                                                                                    | Local<br>Laboratório de<br>Microbiologia -<br>CTA 3<br>DCTA 3<br>Sex<br><br>                                              | Situação<br>SUBMETID/<br>SUBMETID/<br>Sáb<br><br>                                                                     |                                                                                                    |                                                                                                    |                                                                                                    |                                                                                                    |                                                                                   |                                                                                                    |                                                                                    |                                                                                                    |                                                                                                    |                                                                                   |                                                                                                    |                                                           |                                                                   |                                                                                    |
| Componente Curi<br>CTA05005 - DISSERTAÇ<br>CTA05032 - TÓPICOS E<br>(REMATRICULA)<br>Horários<br>07:00 - 08:00<br>08:00 - 09:00<br>09:00 - 00:00<br>10:00 - 11:00                                                                                                    | ricular<br>ÂO DE MESTRADO I -<br>M CIÊNCIA E TECNOLO<br>Seg<br>CTA05005<br>CTA05005<br>CTA05005<br>                                                      | 180h (REMATRI<br>DGIA DE ALIMEN<br>Ter<br><br>                                                                                                    | CULA)<br>rtOS II - 45h<br>Qua<br><br><br>                                                                                                    | Turma 01<br>Turma 01<br>Turma 01<br><b>Qui</b><br><br><br>                                                                                                    | Local<br>Laboratório de<br>Microbiologia -<br>CTA 3<br>DCTA 3<br>Sex<br><br><br>                                          | Situação<br>SUBMETID/<br>SUBMETID/<br>Sób<br><br><br>                                                                 |                                                                                                    |                                                                                                    |                                                                                                    |                                                                                                    |                                                                                   |                                                                                                    |                                                                                    |                                                                                                    |                                                                                                    |                                                                                   |                                                                                                    |                                                           |                                                                   |                                                                                    |
| Componente Cur<br>TA05005 - DISSERTAC<br>TA05032 - TÓPICOS E<br>REMATRICULA)<br>Horários<br>07:00 - 08:00<br>08:00 - 09:00<br>09:00 - 10:00<br>10:00 - 11:00<br>13:00 - 14:00                                                                                                    | ricular<br>ÃO DE MESTRADO I -<br>M CIÊNCIA E TECNOLO<br>Seg<br>CTA05005<br>CTA05005<br>CTA05005<br><br>                                                  | 180h (REMATRI<br>DGIA DE ALIMEN<br>Ter<br><br>                                                                                                    | CULA)<br>TTOS II - 45h<br>Qua<br><br><br><br><br><br><br><br>-                                                                                  | Turma 01 Turma 01 Turma 01 Qui                                                                                                    | Local<br>Laboratório de<br>Microbiologia -<br>CTA 3<br>DCTA 3<br>Sex<br><br><br>                                          | Situação<br>SUBMETID/<br>SUBMETID/<br>Sáb<br><br><br><br><br>                                                         |                                                                                                    |                                                                                                    |                                                                                                    |                                                                                                    |                                                                                   |                                                                                                    |                                                                                    |                                                                                                    |                                                                                                    |                                                                                   |                                                                                                    |                                                           |                                                                   |                                                                                    |
| Componente Cur<br>CTA05005 - DISSERTAQ<br>CTA05032 - TÓPICOS E<br>(REMATRICULA)<br>Horários<br>07:00 - 08:00<br>08:00 - 09:00<br>09:00 - 10:00<br>10:00 - 11:00<br>13:00 - 14:00<br>14:00 15:00                                                                                                    | ricular<br>ÃO DE MESTRADO I -<br>M CIÊNCIA E TECNOLO<br>Seg<br>CTAO5005<br>CTAO5005<br>CTAO5005<br><br>                                                  | 180h (REMATRI<br>DGIA DE ALIMEN<br>Ter<br><br><br><br>                                                                                                    | CULA)<br>TTOS II - 45h<br>Qua<br><br><br><br>CTA05005<br>CTA05005                                                                               | Turma 01 Turma 01<br>Turma 01<br>Qui<br><br>                                                                                                    | Local<br>Laboratório de<br>Microbiologia -<br>CTA 3<br>DCTA 3<br>Sex<br><br><br><br>                                      | Situação<br>SUBMETID,<br>SUBMETID,<br>SABMETID,<br>SAB<br>SAB<br>                                                     |                                                                                                    |                                                                                                    |                                                                                                    |                                                                                                    |                                                                                   |                                                                                                    |                                                                                    |                                                                                                    |                                                                                                    |                                                                                   |                                                                                                    |                                                           |                                                                   |                                                                                    |
| Componente Cur<br>CTA05005 - DISSERTAQ<br>CTA05032 - TÓPICOS E<br>REMATRICULA)<br>Horários<br>07:00 - 08:00<br>08:00 - 09:00<br>09:00 - 10:00<br>10:00 - 11:00<br>13:00 - 14:00<br>13:00 - 15:00<br>15:00 16:00                                                                                                    | ricular<br>ÃO DE MESTRADO I -<br>M CIÊNCIA E TECNOLO<br>CTAOSOOS<br>CTAOSOOS<br>CTAOSOOS<br>CTAOSOOS<br><br><br><br>                                     | 180h (REMATRI<br>DGIA DE ALIMEN<br>Ter<br><br><br><br><br>                                                                                                    | CULA)<br>(TOS II - 45h<br><br><br><br><br><br><br><br><br><br>-                                                                                 | Turma 01 Turma 01 Turma 01 Qui                                                                                                    | Local<br>Laboratório de<br>Microbiologia -<br>CTA 3<br>DCTA 3<br>Sex<br><br><br><br><br>                                  | Situação<br>SUBMETID/<br>SUBMETID/<br>SUBMETID/<br>Súb<br>Súb<br>Súb<br>Súb<br>Súb<br>Súb<br>Súb<br>Súb<br>Súb<br>Súb |                                                                                                    |                                                                                                    |                                                                                                    |                                                                                                    |                                                                                   |                                                                                                    |                                                                                    |                                                                                                    |                                                                                                    |                                                                                   |                                                                                                    |                                                           |                                                                   |                                                                                    |
| Componente Cur<br>CTA05005 - DISSERTAÇ<br>CTA05023 - TÓPICOS E<br>(REMATRICULA)<br>Horários<br>07:00 - 08:00<br>08:00 - 09:00<br>08:00 - 09:00<br>10:00 - 11:00<br>13:00 - 14:00<br>14:00 - 15:00<br>15:00 - 16:00<br>16:00 - 17:00                                                                                      | ricular<br>ÂO DE MESTRADO I -<br>M CIÊNCIA E TECNOLO<br>CTAOSOOS<br>CTAOSOOS<br>CTAOSOOS<br>CTAOSOOS<br><br><br><br><br><br><br>                         | TORMA<br>180h (REMATRI<br>DGIA DE ALIMEN<br>Ter<br><br><br><br><br><br><br><br>-                                                                                                    | CULA)<br>CULA)<br>Qua<br><br><br><br>CTA05005<br>CTA05005<br>CTA05005                                                                           | Turma           Turma 01           Turma 01           Qui <tr t=""></tr>                                                                                                    | Local<br>Laboratório de<br>Microbiologia -<br>CTA 3<br>DCTA 3<br>Sex<br>                                                  | Situação<br>SUBMETID/<br>SUBMETID/<br>S40<br><br><br><br><br><br><br><br><br><br>-                                    |                                                                                                    |                                                                                                    |                                                                                                    |                                                                                                    |                                                                                   |                                                                                                    |                                                                                    |                                                                                                    |                                                                                                    |                                                                                   |                                                                                                    |                                                           |                                                                   |                                                                                    |
|                                                                                                    |                                                                                                    |                                                                                                    |                                                                                                    |                                                                                                    |                                                                                                    |                                                                                                    |                                                                                                    |                                                                                                    |                                                                                                    |                                                                                                    |                                                                                   |                                                                                                    |                                                                                    |                                                                                                    |                                                                                                    |                                                                                   |                                                                                                    |                                                           |                                                                   |                                                                                    |
| Componente Curi<br>CTA05005 - DISSERTAÇ<br>CTA05032 - TÓPICOS E<br>REMATRICULA)<br>Norários<br>07:00 - 08:00<br>09:00 - 09:00<br>09:00 - 10:00<br>10:00 - 11:00<br>13:00 - 14:00<br>14:00 - 15:00<br>16:00 - 17:00<br>17:00 - 18:00                                                                                      | ricular<br>ÃO DE MESTRADO I -<br>M CIÊNCIA E TECNOLO<br>Seg<br>CTA05005<br>CTA05005<br>CTA05005<br><br><br><br><br><br><br>                              | TORMA<br>180h (REMATRI<br>DGIA DE ALIMEN<br>Ter<br><br><br><br><br><br><br><br>-                                                                                                    | CULA)<br>TTOS II - 45h<br><br><br>CTA05005<br>CTA05005<br>CTA05005<br>CTA05005<br>CTA05005                                                      | Turma           Turma 01           Turma 01           Qui <tr t=""></tr>                                                                                                    | Local<br>Laboratório de<br>Microbiologia -<br>CTA 3<br>DCTA 3<br>Sex                                                      | Situação<br>SUBMETID/<br>SUBMETID/<br>Sáb<br><br><br><br><br><br><br><br><br><br>-                                    |                                                                                                    |                                                                                                    |                                                                                                    |                                                                                                    |                                                                                   |                                                                                                    |                                                                                    |                                                                                                    |                                                                                                    |                                                                                   |                                                                                                    |                                                           |                                                                   |                                                                                    |
|                                                                                                    |                                                                                                    |                                                                                                    |                                                                                                    |                                                                                                    |                                                                                                    |                                                                                                    |                                                                                                    |                                                                                                    |                                                                                                    |                                                                                                    |                                                                                   |                                                                                                    |                                                                                    |                                                                                                    |                                                                                                    |                                                                                   |                                                                                                    |                                                           |                                                                   |                                                                                    |
| Componente Cur<br>TA05005 - DISSERTAQ<br>TA05032 - TÓPICOS E<br>(REMATRICULA)<br>Horários<br>07:00 - 08:00<br>08:00 - 09:00<br>09:00 - 09:00<br>09:00 - 10:00<br>10:00 - 11:00<br>10:00 - 11:00<br>10:00 - 16:00<br>10:00 - 16:00<br>10:00 - 18:00<br>10:00 - 19:30                                                      | ricular<br>ÃO DE MESTRADO I -<br>M CIÊNCIA E TECNOLO<br>Seg<br>CTAO5005<br>CTAO5005<br>CTAO5005<br><br><br><br><br><br><br>                              | 180h (REMATRI<br>DGIA DE ALIMEN<br>Ter<br><br><br><br><br><br><br>                                                                                                    | CULA)<br>TTOS II - 45h<br>Qua<br><br><br><br>CTA05005<br>CTA05005<br>CTA05005<br>CTA05005<br>CTA05005<br>CTA05005<br>CTA05005                   | Turma           Turma 01           Turma 01           Qui <tr tr=""> <tr tr=""> <tr <="" td=""><td>Local<br/>Laboratório de<br/>Microbiologia -<br/>CTA 3<br/>DCTA 3<br/>Sex<br/><br/><br/><br/><br/><br/><br/><br/><br/><br/>-</td><td>Situação<br/>SUBMETID/<br/>SUBMETID/<br/>SAB<br/><br/><br/><br/><br/><br/><br/><br/><br/><br/>-</td></tr><tr><td>Componente Cur<br/>CTA05005 - DISSERTAQ<br/>CTA05032 - TÓPICOS E<br/>(REMATRICULA)<br/>Horários<br/>07:00 - 08:00<br/>08:00 - 09:00<br/>09:00 - 10:00<br/>10:00 - 10:00<br/>10:00 - 10:00<br/>10:00 - 10:00<br/>15:00 - 16:00<br/>16:00 - 16:00<br/>16:00 - 16:00<br/>16:00 - 19:30<br/>19:30 - 20:30</td><td>ricular<br/>ÃO DE MESTRADO I -<br/>M CIÊNCIA E TECNOLO<br/>Seg<br/>CTAOSOOS<br/>CTAOSOOS<br/>CTAOSOOS<br/>CTAOSOOS<br/><br/><br/><br/><br/><br/><br/><br/><br/></td><td>180h (REMATRI<br/>DGIA DE ALIMEN<br/>Ter<br/><br/><br/><br/><br/><br/><br/><br/><br/></td><td>CULA)<br/>(TOS II - 45h<br/>Qua<br/><br/><br/><br/>CTA05005<br/>CTA05005<br/>CTA05005<br/>CTA05005<br/>CTA05005<br/>CTA05005<br/><br/></td><td>Curma           Turma 01           Turma 01           Qui                                                                                                    </td><td>Local<br/>Laboratório de<br/>Microbiologia -<br/>CTA 3<br/>DCTA 3<br/>Sex<br/><br/><br/><br/><br/><br/><br/><br/>-</td><td>Situação<br/>SUBMETID/<br/>SUBMETID/<br/>Sáb<br/><br/><br/><br/><br/><br/><br/><br/><br/><br/>-</td></tr><tr><td>Componente Cur<br/>CTA05005 - DISSERTAQ<br/>CTA05032 - TÓPICOS E<br/>(REMATRICULA)<br/>Horários<br/>07:00 - 08:00<br/>08:00 - 09:00<br/>09:00 - 10:00<br/>10:00 - 11:00<br/>13:00 - 14:00<br/>13:00 - 15:00<br/>15:00 - 15:00<br/>15:00 - 15:00<br/>15:00 - 15:00<br/>15:00 - 18:00<br/>18:30 - 19:30<br/>19:30 - 20:30<br/>20:30 - 21:30</td><td>ricular<br/>ÃO DE MESTRADO I -<br/>M CIÊNCIA E TECNOLO<br/>CTAOSOOS<br/>CTAOSOOS<br/>CTAOSOOS<br/>CTAOSOOS<br/><br/><br/><br/><br/><br/><br/><br/><br/><br/><br/><br/><br/></td><td>180h (REMATRI<br/>180h (REMATRI<br/>DGIA DE ALIMEN<br/><br/><br/><br/><br/><br/><br/><br/>-</td><td>CULA)<br/>CULA)<br/>CUS II - 45h<br/><br/><br/><br/>CTA05005<br/>CTA05005<br/>CTA05005<br/>CTA05005<br/>CTA05005<br/><br/><br/><br/><br/><br/><br/></td><td>Turma           Turma 01           Turma 01           Qui                                                                                                    </td><td>Local<br/>Laboratório de<br/>Microbiologia -<br/>CTA 3<br/>DCTA 3<br/></td><td>Situação<br/>SUBMETIDA<br/>SUBMETIDA<br/>SÓB<br/><br/><br/><br/><br/><br/><br/><br/><br/><br/>-</td></tr></tr></tr> | Local<br>Laboratório de<br>Microbiologia -<br>CTA 3<br>DCTA 3<br>Sex<br><br><br><br><br><br><br><br><br><br>-             | Situação<br>SUBMETID/<br>SUBMETID/<br>SAB<br><br><br><br><br><br><br><br><br><br>-                                    | Componente Cur<br>CTA05005 - DISSERTAQ<br>CTA05032 - TÓPICOS E<br>(REMATRICULA)<br>Horários<br>07:00 - 08:00<br>08:00 - 09:00<br>09:00 - 10:00<br>10:00 - 10:00<br>10:00 - 10:00<br>10:00 - 10:00<br>15:00 - 16:00<br>16:00 - 16:00<br>16:00 - 16:00<br>16:00 - 19:30<br>19:30 - 20:30 | ricular<br>ÃO DE MESTRADO I -<br>M CIÊNCIA E TECNOLO<br>Seg<br>CTAOSOOS<br>CTAOSOOS<br>CTAOSOOS<br>CTAOSOOS<br><br><br><br><br><br><br><br><br> | 180h (REMATRI<br>DGIA DE ALIMEN<br>Ter<br><br><br><br><br><br><br><br><br>                                                                                                    | CULA)<br>(TOS II - 45h<br>Qua<br><br><br><br>CTA05005<br>CTA05005<br>CTA05005<br>CTA05005<br>CTA05005<br>CTA05005<br><br>                                | Curma           Turma 01           Turma 01           Qui                         | Local<br>Laboratório de<br>Microbiologia -<br>CTA 3<br>DCTA 3<br>Sex<br><br><br><br><br><br><br><br>-                              | Situação<br>SUBMETID/<br>SUBMETID/<br>Sáb<br><br><br><br><br><br><br><br><br><br>- | Componente Cur<br>CTA05005 - DISSERTAQ<br>CTA05032 - TÓPICOS E<br>(REMATRICULA)<br>Horários<br>07:00 - 08:00<br>08:00 - 09:00<br>09:00 - 10:00<br>10:00 - 11:00<br>13:00 - 14:00<br>13:00 - 15:00<br>15:00 - 15:00<br>15:00 - 15:00<br>15:00 - 15:00<br>15:00 - 18:00<br>18:30 - 19:30<br>19:30 - 20:30<br>20:30 - 21:30 | ricular<br>ÃO DE MESTRADO I -<br>M CIÊNCIA E TECNOLO<br>CTAOSOOS<br>CTAOSOOS<br>CTAOSOOS<br>CTAOSOOS<br><br><br><br><br><br><br><br><br><br><br><br><br> | 180h (REMATRI<br>180h (REMATRI<br>DGIA DE ALIMEN<br><br><br><br><br><br><br><br>- | CULA)<br>CULA)<br>CUS II - 45h<br><br><br><br>CTA05005<br>CTA05005<br>CTA05005<br>CTA05005<br>CTA05005<br><br><br><br><br><br><br> | Turma           Turma 01           Turma 01           Qui | Local<br>Laboratório de<br>Microbiologia -<br>CTA 3<br>DCTA 3<br> | Situação<br>SUBMETIDA<br>SUBMETIDA<br>SÓB<br><br><br><br><br><br><br><br><br><br>- |
| Local<br>Laboratório de<br>Microbiologia -<br>CTA 3<br>DCTA 3<br>Sex<br><br><br><br><br><br><br><br><br><br>-                                                                                                    | Situação<br>SUBMETID/<br>SUBMETID/<br>SAB<br><br><br><br><br><br><br><br><br><br>-                                                                       | Componente Cur<br>CTA05005 - DISSERTAQ<br>CTA05032 - TÓPICOS E<br>(REMATRICULA)<br>Horários<br>07:00 - 08:00<br>08:00 - 09:00<br>09:00 - 10:00<br>10:00 - 10:00<br>10:00 - 10:00<br>10:00 - 10:00<br>15:00 - 16:00<br>16:00 - 16:00<br>16:00 - 16:00<br>16:00 - 19:30<br>19:30 - 20:30 | ricular<br>ÃO DE MESTRADO I -<br>M CIÊNCIA E TECNOLO<br>Seg<br>CTAOSOOS<br>CTAOSOOS<br>CTAOSOOS<br>CTAOSOOS<br><br><br><br><br><br><br><br><br> | 180h (REMATRI<br>DGIA DE ALIMEN<br>Ter<br><br><br><br><br><br><br><br><br>                                                                                                    | CULA)<br>(TOS II - 45h<br>Qua<br><br><br><br>CTA05005<br>CTA05005<br>CTA05005<br>CTA05005<br>CTA05005<br>CTA05005<br><br> | Curma           Turma 01           Turma 01           Qui                                                             | Local<br>Laboratório de<br>Microbiologia -<br>CTA 3<br>DCTA 3<br>Sex<br><br><br><br><br><br><br><br>-                                                                                                    | Situação<br>SUBMETID/<br>SUBMETID/<br>Sáb<br><br><br><br><br><br><br><br><br><br>-                                                              | Componente Cur<br>CTA05005 - DISSERTAQ<br>CTA05032 - TÓPICOS E<br>(REMATRICULA)<br>Horários<br>07:00 - 08:00<br>08:00 - 09:00<br>09:00 - 10:00<br>10:00 - 11:00<br>13:00 - 14:00<br>13:00 - 15:00<br>15:00 - 15:00<br>15:00 - 15:00<br>15:00 - 15:00<br>15:00 - 18:00<br>18:30 - 19:30<br>19:30 - 20:30<br>20:30 - 21:30 | ricular<br>ÃO DE MESTRADO I -<br>M CIÊNCIA E TECNOLO<br>CTAOSOOS<br>CTAOSOOS<br>CTAOSOOS<br>CTAOSOOS<br><br><br><br><br><br><br><br><br><br><br><br><br> | 180h (REMATRI<br>180h (REMATRI<br>DGIA DE ALIMEN<br><br><br><br><br><br><br><br>- | CULA)<br>CULA)<br>CUS II - 45h<br><br><br><br>CTA05005<br>CTA05005<br>CTA05005<br>CTA05005<br>CTA05005<br><br><br><br><br><br><br> | Turma           Turma 01           Turma 01           Qui                          | Local<br>Laboratório de<br>Microbiologia -<br>CTA 3<br>DCTA 3<br>                                                                                                    | Situação<br>SUBMETIDA<br>SUBMETIDA<br>SÓB<br><br><br><br><br><br><br><br><br><br>-                                                                       |                                                                                   |                                                                                                    |                                                           |                                                                   |                                                                                    |
| Local<br>Laboratório de<br>Microbiologia -<br>CTA 3<br>DCTA 3<br>Sex<br><br><br><br><br><br><br><br><br><br>-                                                                                                    | Situação<br>SUBMETID/<br>SUBMETID/<br>SAB<br><br><br><br><br><br><br><br><br><br>-                                                                       | Componente Cur<br>CTA05005 - DISSERTAQ<br>CTA05032 - TÓPICOS E<br>(REMATRICULA)<br>Horários<br>07:00 - 08:00<br>08:00 - 09:00<br>09:00 - 10:00<br>10:00 - 10:00<br>10:00 - 10:00<br>10:00 - 10:00<br>15:00 - 16:00<br>16:00 - 16:00<br>16:00 - 16:00<br>16:00 - 19:30<br>19:30 - 20:30 | ricular<br>ÃO DE MESTRADO I -<br>M CIÊNCIA E TECNOLO<br>Seg<br>CTAOSOOS<br>CTAOSOOS<br>CTAOSOOS<br>CTAOSOOS<br><br><br><br><br><br><br><br><br> | 180h (REMATRI<br>DGIA DE ALIMEN<br>Ter<br><br><br><br><br><br><br><br><br>                                                                                                    | CULA)<br>(TOS II - 45h<br>Qua<br><br><br><br>CTA05005<br>CTA05005<br>CTA05005<br>CTA05005<br>CTA05005<br>CTA05005<br><br> | Curma           Turma 01           Turma 01           Qui                                                             | Local<br>Laboratório de<br>Microbiologia -<br>CTA 3<br>DCTA 3<br>Sex<br><br><br><br><br><br><br><br>-                                                                                                    | Situação<br>SUBMETID/<br>SUBMETID/<br>Sáb<br><br><br><br><br><br><br><br><br><br>-                                                              | Componente Cur<br>CTA05005 - DISSERTAQ<br>CTA05032 - TÓPICOS E<br>(REMATRICULA)<br>Horários<br>07:00 - 08:00<br>08:00 - 09:00<br>09:00 - 10:00<br>10:00 - 11:00<br>13:00 - 14:00<br>13:00 - 15:00<br>15:00 - 15:00<br>15:00 - 15:00<br>15:00 - 15:00<br>15:00 - 18:00<br>18:30 - 19:30<br>19:30 - 20:30<br>20:30 - 21:30 | ricular<br>ÃO DE MESTRADO I -<br>M CIÊNCIA E TECNOLO<br>CTAOSOOS<br>CTAOSOOS<br>CTAOSOOS<br>CTAOSOOS<br><br><br><br><br><br><br><br><br><br><br><br><br> | 180h (REMATRI<br>180h (REMATRI<br>DGIA DE ALIMEN<br><br><br><br><br><br><br><br>- | CULA)<br>CULA)<br>CUS II - 45h<br><br><br><br>CTA05005<br>CTA05005<br>CTA05005<br>CTA05005<br>CTA05005<br><br><br><br><br><br><br> | Turma           Turma 01           Turma 01           Qui                          | Local<br>Laboratório de<br>Microbiologia -<br>CTA 3<br>DCTA 3<br>                                                                                                    | Situação<br>SUBMETIDA<br>SUBMETIDA<br>SÓB<br><br><br><br><br><br><br><br><br><br>-                                                                       |                                                                                   |                                                                                                    |                                                           |                                                                   |                                                                                    |
| Local<br>Laboratório de<br>Microbiologia -<br>CTA 3<br>DCTA 3<br>Sex<br><br><br><br><br><br><br><br><br><br>-                                                                                                    | Situação<br>SUBMETID/<br>SUBMETID/<br>SAB<br><br><br><br><br><br><br><br><br><br>-                                                                       |                                                                                                    |                                                                                                    |                                                                                                    |                                                                                                    |                                                                                                    |                                                                                                    |                                                                                                    |                                                                                                    |                                                                                                    |                                                                                   |                                                                                                    |                                                                                    |                                                                                                    |                                                                                                    |                                                                                   |                                                                                                    |                                                           |                                                                   |                                                                                    |
| Componente Cur<br>CTA05005 - DISSERTAQ<br>CTA05032 - TÓPICOS E<br>(REMATRICULA)<br>Horários<br>07:00 - 08:00<br>08:00 - 09:00<br>09:00 - 10:00<br>10:00 - 10:00<br>10:00 - 10:00<br>10:00 - 10:00<br>15:00 - 16:00<br>16:00 - 16:00<br>16:00 - 16:00<br>16:00 - 19:30<br>19:30 - 20:30                                   | ricular<br>ÃO DE MESTRADO I -<br>M CIÊNCIA E TECNOLO<br>Seg<br>CTAOSOOS<br>CTAOSOOS<br>CTAOSOOS<br>CTAOSOOS<br><br><br><br><br><br><br><br><br>          | 180h (REMATRI<br>DGIA DE ALIMEN<br>Ter<br><br><br><br><br><br><br><br><br>                                                                                                    | CULA)<br>(TOS II - 45h<br>Qua<br><br><br><br>CTA05005<br>CTA05005<br>CTA05005<br>CTA05005<br>CTA05005<br>CTA05005<br><br>                       | Curma           Turma 01           Turma 01           Qui                                                                                                    | Local<br>Laboratório de<br>Microbiologia -<br>CTA 3<br>DCTA 3<br>Sex<br><br><br><br><br><br><br><br>-                     | Situação<br>SUBMETID/<br>SUBMETID/<br>Sáb<br><br><br><br><br><br><br><br><br><br>-                                    |                                                                                                    |                                                                                                    |                                                                                                    |                                                                                                    |                                                                                   |                                                                                                    |                                                                                    |                                                                                                    |                                                                                                    |                                                                                   |                                                                                                    |                                                           |                                                                   |                                                                                    |
| Componente Cur<br>CTA05005 - DISSERTAQ<br>CTA05032 - TÓPICOS E<br>(REMATRICULA)<br>Horários<br>07:00 - 08:00<br>08:00 - 09:00<br>09:00 - 10:00<br>10:00 - 11:00<br>13:00 - 14:00<br>13:00 - 15:00<br>15:00 - 15:00<br>15:00 - 15:00<br>15:00 - 15:00<br>15:00 - 18:00<br>18:30 - 19:30<br>19:30 - 20:30<br>20:30 - 21:30 | ricular<br>ÃO DE MESTRADO I -<br>M CIÊNCIA E TECNOLO<br>CTAOSOOS<br>CTAOSOOS<br>CTAOSOOS<br>CTAOSOOS<br><br><br><br><br><br><br><br><br><br><br><br><br> | 180h (REMATRI<br>180h (REMATRI<br>DGIA DE ALIMEN<br><br><br><br><br><br><br><br>-                                                                                                    | CULA)<br>CULA)<br>CUS II - 45h<br><br><br><br>CTA05005<br>CTA05005<br>CTA05005<br>CTA05005<br>CTA05005<br><br><br><br><br><br><br>              | Turma           Turma 01           Turma 01           Qui                                                                                                    | Local<br>Laboratório de<br>Microbiologia -<br>CTA 3<br>DCTA 3<br>                                                         | Situação<br>SUBMETIDA<br>SUBMETIDA<br>SÓB<br><br><br><br><br><br><br><br><br><br>-                                    |                                                                                                    |                                                                                                    |                                                                                                    |                                                                                                    |                                                                                   |                                                                                                    |                                                                                    |                                                                                                    |                                                                                                    |                                                                                   |                                                                                                    |                                                           |                                                                   |                                                                                    |

E a informação pode ser verificada também acessando o comprovante de matrícula, por meio da aba "Ensino", "Matrícula On-Line", "Ver Comprovante de Matrícula".

| Sudeste MG - SIGAA -          | Sistema Integrado de Gesta                     | ao de Atividades Aca                       | ademicas                               | A                | FA- Ajuud: Tempo | de Sessao: 00:30 SA |
|-------------------------------|------------------------------------------------|--------------------------------------------|----------------------------------------|------------------|------------------|---------------------|
|                               |                                                | Semestre att<br>(11.04.06.01.01)           | ıal: 2020.1 🤘                          | Módulos          | 付 Caixa Postal   | 🍗 Abrir Chamado     |
|                               |                                                |                                            | -                                      | Menu Discente    | Alterar senha    |                     |
| 📄 Ensino 🤞 Pesquisa  🤝 Extens | são<br>💐 Ações Associadas 📑 Bi                 | iblioteca 🛛 🔓 Bolsas 🗌                     | 뛩 Ambientes V                          | irtuais 🛛 🍓 Outr | 05               |                     |
| Consultar Minhas Notas        | no. Enclosed a da                              |                                            |                                        |                  | Manca            | anne 🕒              |
| Emitir Atestado de Matrícula  | ne - Espeleología                              |                                            |                                        |                  | Piciisa          | gens 🗾              |
| Emitir Histórico              |                                                |                                            |                                        |                  | Meus Dados Pes   | soais               |
| Emitir Declaração de Vínculo  |                                                |                                            |                                        |                  |                  |                     |
| 🗌 Alunos Aptos a Colar Grau   |                                                |                                            |                                        |                  |                  |                     |
| Matrícula On-Line             | Realizar Matrícula                             |                                            | << 1                                   | I >> Todas       |                  |                     |
| Trancamento de Matrícula      | 1                                              |                                            |                                        |                  |                  |                     |
|                               | Ver Comprovante de Matríc                      | cula                                       |                                        |                  |                  |                     |
| Produções Acadêmicas          | <ul> <li>Ver Orientações de Matrícu</li> </ul> | ila                                        | <                                      | < Parar >>       |                  |                     |
| Atividados do Campo           | Ver Resultado do Processar                     | mento                                      |                                        |                  |                  |                     |
| Advidades de Campo            | Calendário suspenso                            |                                            |                                        |                  |                  |                     |
| Calendário Acadêmico          |                                                |                                            |                                        |                  |                  |                     |
| Consultas Gerais              | Curricular                                     | Local                                      | Horário                                | Chat             |                  |                     |
| GESTÃO DA SEGURANÇA DE ALIME  | ENTOS                                          | DCTA 3                                     | 56M12<br>(12/03/2020 -<br>10/07/2020)  | e <b>q</b>       |                  |                     |
| MICROBIOLOGIA DE ALIMENTOS F  | PRÁTICA                                        | Laboratório de<br>Microbiologia - CTA<br>3 | 6T1234<br>(12/03/2020 -<br>10/07/2020) | 9                |                  |                     |
| SEMINÁRIO II                  |                                                | DCTA 3                                     | 5M34<br>(12/03/2020 -<br>10/07/2020)   | 9                |                  |                     |
| TECNOLOGIA DE FRUTAS E HORTA  | ILIÇAS                                         | Biblioteca - Sala<br>01                    | 5T123<br>(12/03/2020 -<br>10/07/2020)  | 9                |                  |                     |
| TÓPICOS EM CIÊNCIA E TECNOLO  | GIA DE ALIMENTOS I                             | DCTA 1                                     | 6M34<br>(12/03/2020 -<br>04/12/2020)   | 9                |                  |                     |
|                               |                                                |                                            |                                        |                  |                  |                     |

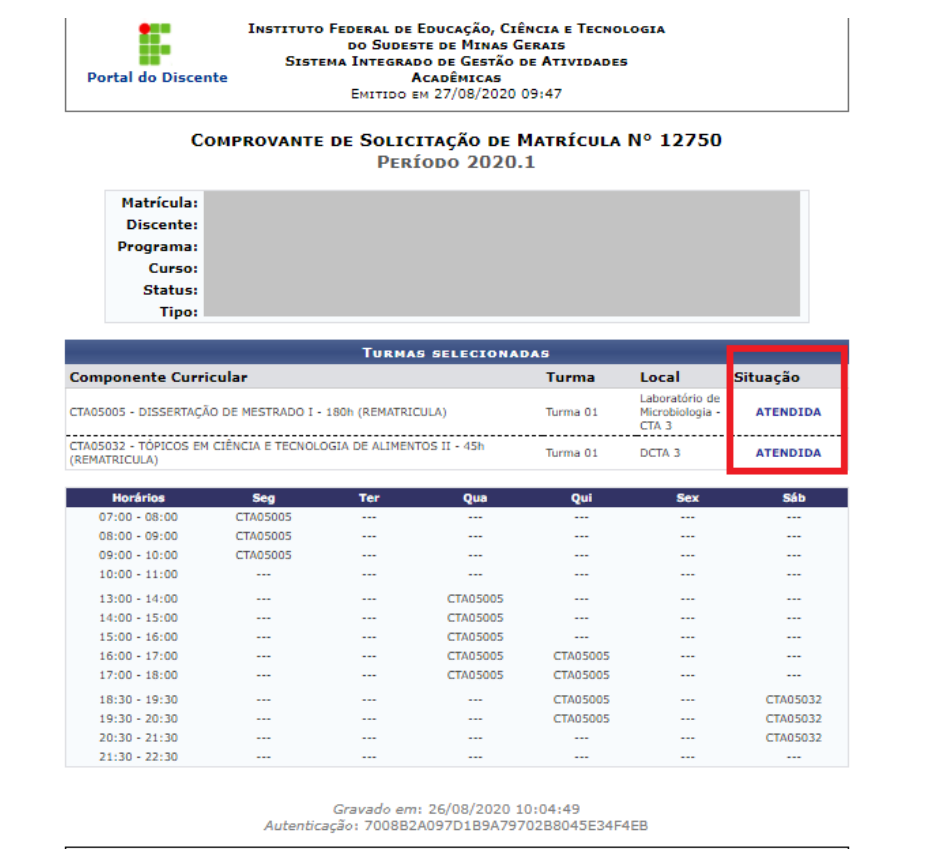

🖉 Maltar SIGAA | Instituto Federal do Sudeste de MG - 3257-4100 | Copyright © 2006-2020 🛛 🗛

## Coordenadores de curso e secretaria da pós-graduação: avaliação das solicitações de matrícula on-line

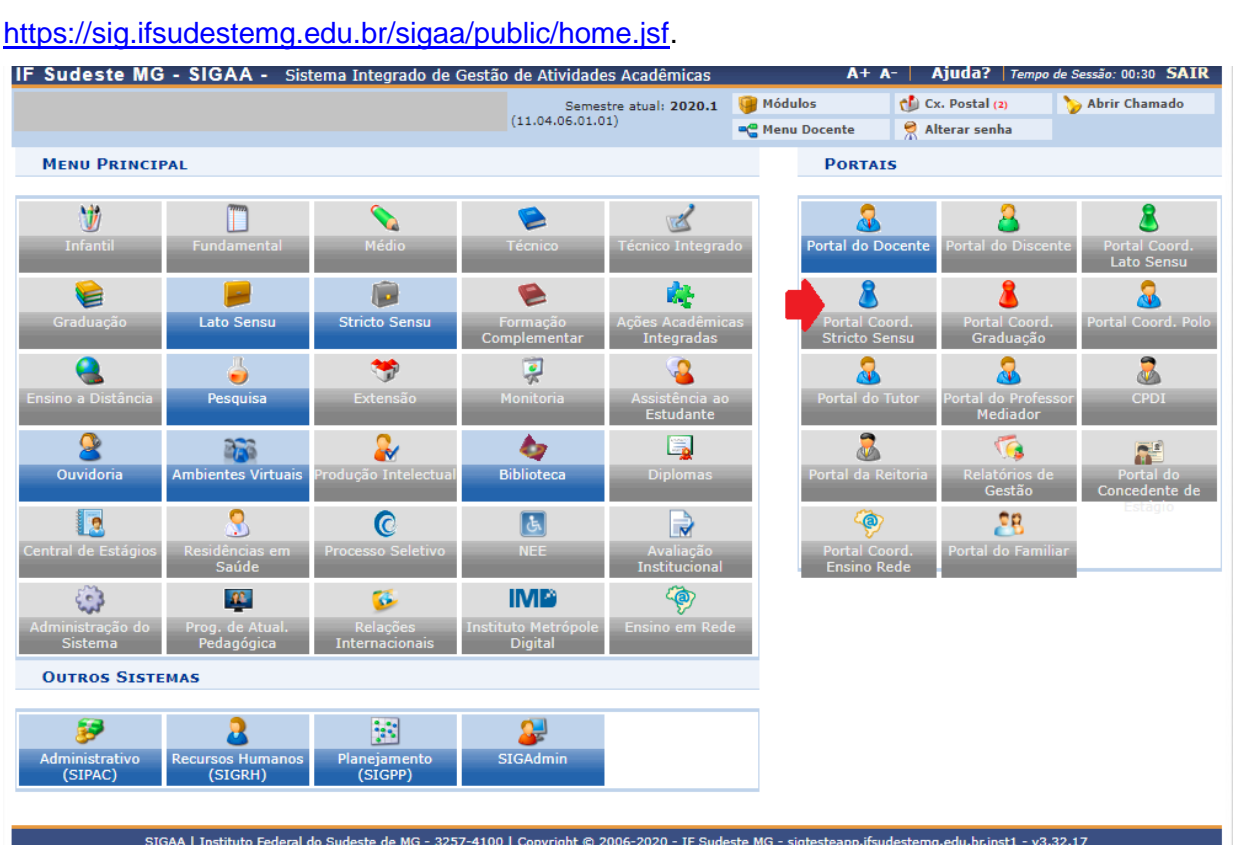

Acesse 0 Portal do Coordenador Stricto Sensu utilizando link 0

Ao acessar o Portal do Coordenador, observe no campo "Matrículas On-Line Pendentes de Orientação" as solicitações de matrícula dos estudantes. Clique no ícone seta verde para acessar as solicitações do estudante.

| IF Sudeste MG - SIGAA - Sistema Integrado de Gestão de Atividades Acadêmicas                                   | A+ A-   Ajuda?      | Tempo de Sessão: 00:30 SAIR |
|----------------------------------------------------------------------------------------------------|---------------------|-----------------------------|
| Semestre atual: 2020.1 🥑 Módulos                                                                               | te 🤗 Alterar sen    | al 🏷 Abrir Chamado<br>ha    |
| 📀 Cadastros   🐉 Aluno   🚠 Turmas   🔒 Matrículas   🔍 Consultas 🗋 Relatórios   昌 Biblioteca   💻 Pág              | jina WEB   🚺 Outro  | s                           |
| Não há notícias cadastradas.                                                                                   | Coordenação         | o de Pós-Graduação          |
|                                                                                                    | CALENDÁRIO          | 2020.1                      |
|                                                                                                    | Período letivo      |                             |
| Matrículas On-Line Pendentes de Orientação                                                                     | 12/03/2020          | a 18/12/2020                |
| Matrícula Nome                                                                                                 | Matrícula On-Line   |                             |
| Harrens                                                                                                    | 24/08/2020          | a 30/08/2020                |
| ordernar nor matrícula L ver todas matrículas on-line (2)                                                      | Análise Matrícula ( | On-Line                     |
| ordernar por matricula (ver todas matriculas or-nine (2)                                                       |                     | а                           |
| _                                                                                                    | Re-Matricula        | 22/22/2222                  |
| Trancamentos Pendentes de Orientação                                                                           | 24/08/2020          | a 30/08/2020                |
| Não há trancamentos pendentes                                                                                  |                     |                             |
| Suspensões Pendentes de Orientação<br>Não há suspensões pendentes                                              |                     | Memorandos<br>Eletrônicos   |
| Atendimento ao Aluno                                                                                           |                     |                             |
| Não há perguntas pendentes.<br>ver todas as perguntas respondidas   ver todas as perguntas não respondidas (0) |                     |                             |

As disciplinas solicitadas serão listadas em "Matrículas do Discente". Verifique o status das solicitações, conclua marcando opção adequada no quadradinho: "Matricular" para matrícula a ser aceita e "Cancelar" para matrículas não aceitas. Em seguida clique em "Confirmar Matrículas".

| - Sudeste I                                                   | MG - SIGAA                                                 | - Sisten    | na Integrado de (     | Gestão de Ativi                                  | dades Acadêmicas                                                                                                    | A                                           | + A-   Ajuda       | a?   Tempo de Se | ssāo: 00:30 SAJ  |
|---------------------------------------------------------------|------------------------------------------------------------|-------------|-----------------------|--------------------------------------------------|----------------------------------------------------------------------------------------------------|---------------------------------------------|--------------------|------------------|------------------|
|                                                               |                                                            |             |                       | 9                                                | Semestre atual: 2020.1                                                                                                    | 🎯 Módulos                                   | 🔥 Caixa Pe         | ostal 🏷          | Abrir Chamado    |
|                                                               |                                                            |             |                       |                                                  |                                                                                                    | 📲 Menu Docente                              | 😤 Alterar          | senha            |                  |
| PORTAL DO                                                     | COORDENADO                                                 |             | O > ANÁLISE D         | E SOLICITACO                                     | DES DE MATRÍCULA                                                                                                    |                                             |                    |                  |                  |
|                                                               |                                                            |             |                       |                                                  |                                                                                                    |                                             |                    |                  |                  |
| Caro Coordena<br>Esta operação                                | ador,<br>mostra a lista de                                 | componen    | tes que o aluno irá   | á se matricular. \                               | /ocê pode aprovar ou                                                                                                    | negar a matricula na                        | a(s) disciplina(s) | selecionada(s)   | pelo aluno.      |
| Caso a discipli<br>seja efetivada.                            | na que o aluno de                                          | iseja se ma | itricular seja de ou  | itro programa ap                                 | oós a sua aprovação s                                                                                                    | erá necessário a apr                        | ováção do outro    | programa para    | que a matrícula  |
| N                                                             | Aatrícula:                                                 |             |                       |                                                  |                                                                                                    |                                             |                    |                  |                  |
|                                                               | Discente:                                                  |             |                       |                                                  |                                                                                                    |                                             |                    |                  |                  |
| P                                                             | rograma:                                                   |             |                       |                                                  |                                                                                                    |                                             |                    |                  |                  |
|                                                               | Curso:                                                     |             |                       |                                                  |                                                                                                    |                                             |                    |                  |                  |
|                                                               | Status:                                                    |             |                       |                                                  |                                                                                                    |                                             |                    |                  |                  |
|                                                               | Tipo:                                                      |             |                       |                                                  |                                                                                                    |                                             |                    |                  |                  |
|                                                               |                                                            |             | Clique Aq<br>Clique a | ui para ver as di<br>aqui para visuali<br>Marefo | sciplinas da estrutura<br>zar as todas as orient                                                                                                    | curricular do discen<br>ações já realizadas | te.                |                  |                  |
|                                                               |                                                            |             |                       | MATRIC                                           | Decomposition of the second second se | Regime de                                   |                    |                  |                  |
| mponente<br>irricular                                         | Horário                                                    | Turma       | Solicitado em         | Situação                                         | da Matrícula                                                                                                    | Observação?                                 | Prioritário?       | Ori              | entação          |
| IENTAR MAT                                                    | RÍCULAS DO DI                                              | SCENTE      |                       |                                                  |                                                                                                    |                                             |                    |                  |                  |
| A05005 -<br>SERTAÇÃO DE<br>STRADO I - 180h                    | 2M123 4T12345<br>5T45 5N21<br>(12/03/2020 -<br>10/07/2020) | 01          | 26/08/2020            | SUBMETIDA                                        | EM ESPERA                                                                                                    | Não                                         | Não 🛑              | Matricular       | Cancelar         |
| 05032 - TÓPICOS<br>CIÊNCIA E<br>NOLOGIA DE<br>MENTOS II - 45h | 7N231<br>(12/03/2020 -<br>10/07/2020)                      | 01          | 26/08/2020            | SUBMETIDA                                        | EM ESPERA                                                                                                    | Não                                         | Não 🛑              | Matricular       | Cancelar         |
| ~                                                             |                                                            |             |                       |                                                  |                                                                                                    |                                             |                    |                  |                  |
| IENTAÇÃO G                                                    | ERAL DE MATRÍ                                              | CULA        |                       |                                                  |                                                                                                    |                                             |                    |                  |                  |
| ilize o espaço :<br>mponentes.                                | abaixo para defin                                          | ir uma orie | entação para o dis    | cente quando es                                  | ta não for específica a                                                                                                    | a um componente se                          | elecionado, ou pa  | ara sugerir a m  | atrícula em outi |
|                                                               |                                                            |             |                       |                                                  |                                                                                                    |                                             |                    |                  |                  |
|                                                               |                                                            |             | _                     |                                                  |                                                                                                    |                                             |                    |                  | //               |
|                                                               |                                                            |             |                       | onfirmar matrícu                                 | ilas << Voltar                                                                                                    | Cancelar                                    |                    |                  |                  |
|                                                               |                                                            |             |                       |                                                  |                                                                                                    |                                             |                    |                  |                  |

Observe que abrirá uma página seguinte com a mensagem "Análise de solicitações de matrícula do discente "Xxxx" realizada com sucesso!".